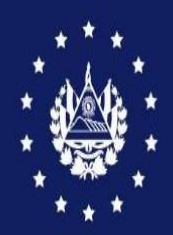

DIRECCIÓN GENERAL DE ADUANAS

# GUIA DE USUARIO PARA USO DE ARIVU. 2021

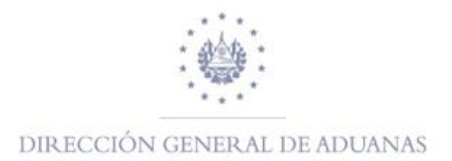

# INDICE

| GUÍA DE USUARIO PARA MODULO DE ASYARIVU       | 3          |
|-----------------------------------------------|------------|
| ¿CÓMO INGRESAR AL PORTAL DE SIDUNEA WORLD?    | 3          |
| BUSCADORES DEL MÓDULO ASYARIVU                | 4          |
| TIPOS DE REGÍMENES:                           | 5          |
| ¿CÓMO CAPTURAR UN ARIVU?                      | 7          |
| IMPRESIÓN DE ARIVU                            | 12         |
| GENERACIÓN MASIVA DE ARIVUS DESDE UN          | MANIFIESTO |
| REGISTRADO                                    | 15         |
| OTRAS OPERACIONES                             |            |
| ¿CÓMO CREAR UNA PLANTILLA EN ASYARIVU?        |            |
| ¿CÓMO VERIFICAR LA TRAZABILIDAD DE UN REGISTI | RO?21      |
| NOTAS IMPORTANTES:                            | 23         |

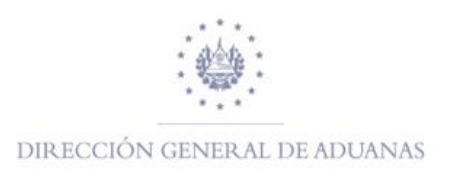

# **GUÍA DE USUARIO PARA MODULO DE ASYARIVU**

El objetivo de la presente guía, es dar a conocer el nuevo módulo de ASYARIVU en el cual se realizará la captura de los ARIVU para la importación de vehículos usados; con el propósito de tener y aplicar un mayor control de estos dentro de los recintos aduaneros.

A continuación, se detallarán los pasos a seguir para la ejecución de este nuevo módulo:

### ¿Cómo ingresar al portal de SIDUNEA WORLD?

El primer paso es conectarse al portal de SIDUNEA WORLD en la URL siguiente: https://siduneaworld.aduana.gob.sv

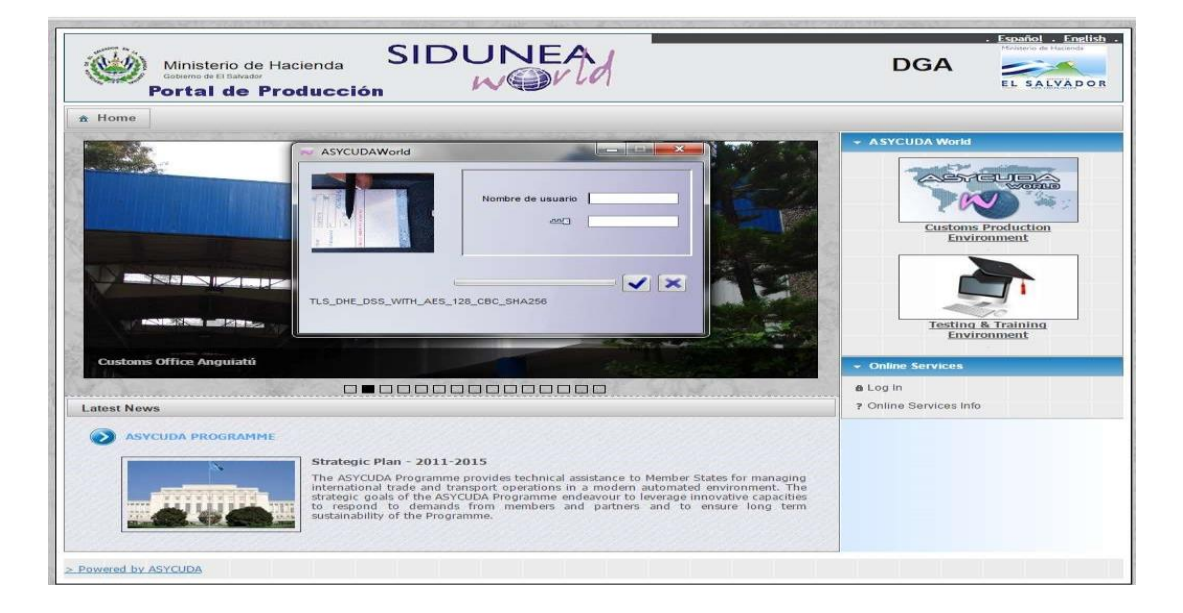

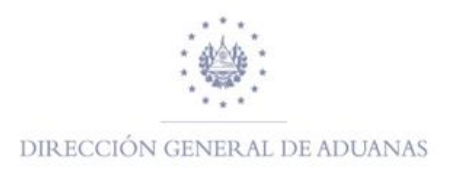

## Buscadores del Módulo ASYARIVU.

Una vez que ha ingresado a SIDUNEA WORLD, en la Biblioteca de Documentos, elija la carpeta de **Autorización de Vehículos Usados** de clic derecho para que habilite una pestaña que dice **ARIVU** y nuevamente sobre ésta de clic derecho para obtener las opciones de búsqueda, las cuales se detallan a continuación:

- > **Crear External:** Esta opción le permite la captura de un nuevo ARIVU.
- Buscar Registrados: Este buscador permite encontrar los ARIVUS que se encuentran a nivel de Registro.
- **Buscar Autorizados:** Este buscador permite encontrar los ARIVUS que se encuentran en estado de Autorizados.
- **Buscar Finalizados:** Este buscador permite encontrar los ARIVUS que se encuentren en estado de finalizado.
- Buscar Cancelados: Este buscador permite encontrar los ARIVUS que hayan sido cancelados.
- Buscar por Estado y Tipo de Régimen: Este buscador permite encontrar los ARIVUS por su Estado y por tipo de Régimen.
- Buscar por características del vehículo: Este buscador permite encontrar información de un vehículo a través de sus características.

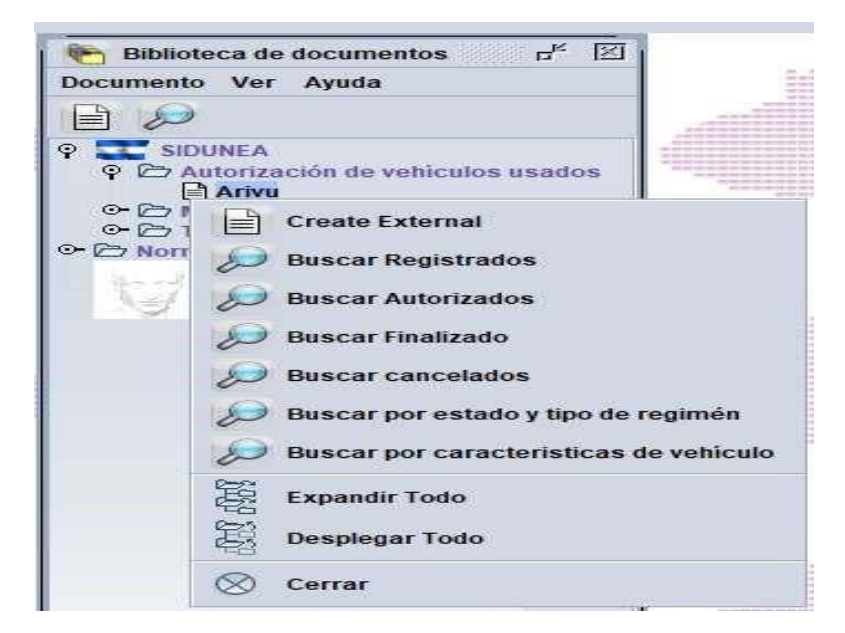

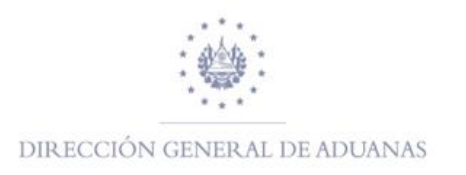

Para realizar una búsqueda de un ARIVU con los buscadores que posee el presente modulo existen diferentes criterios de búsqueda, por ejemplo, si utiliza el buscador de **ARIVU Autorizado** y da clic derecho, le mostrará la pantalla que a continuación se detalla.

| Por favor intro<br>especificado | duzca los datos para los<br>Arivu | s criterios de selección, y proceda | a a buscar el document |
|---------------------------------|-----------------------------------|-------------------------------------|------------------------|
| Nombre                          | criterio                          | valor #1                            | valor #2               |
| Año Autorizacion                | todo                              |                                     |                        |
| Cod. Aduana                     | es igual a                        | 02                                  |                        |
| Número de ARIVU                 | es igual a                        | 1470                                |                        |
| Fecha de Registro               | todo                              |                                     |                        |
| Cod. Importador                 | todo                              |                                     |                        |
| NIT                             | todo                              |                                     |                        |
| Tipo de Regimen                 | todo                              |                                     |                        |
| Telefono                        | todo                              |                                     |                        |
| E-Mail                          | todo                              |                                     |                        |
| No. Pasaporte                   | todo                              |                                     |                        |
| Num. Motor                      | todo                              |                                     |                        |
| Num. Placa/Contenedor           | todo                              |                                     |                        |

| 🔎 Ariv     | vu: Authorize | ed         |                       |                      |             |        |                          |      |          |       |               |        | 님    |    |
|------------|---------------|------------|-----------------------|----------------------|-------------|--------|--------------------------|------|----------|-------|---------------|--------|------|----|
| $\bigcirc$ | Un docume     | ento, enci | ontrados! Por favor s | eleccione un documer | nto y una i | operac | ción desde el menú local |      |          |       |               |        |      |    |
| ARIVU N    | Date Entry    | Custo      | Customs Name          | Name Consignee       | Country     | Tele.  |                          | Days | Importer | Taxes | Warranty Form | Engrav | V Y. | Br |
| 1470       | 12/03/2021    | 02         | MARÍTIMA DE ACA       | USUARIO NAVIERA      | US          |        | REGIMEN DE IMPORTACION T | 90   | AG008    | 0     | INDIVIDUAL    |        |      |    |

Con estos criterios de búsqueda se puede obtener una información más rápida y certera de un ARIVU en específico.

# Tipos de Regímenes:

El Módulo de ARIVU cuenta con los siguientes tipos de regímenes, numerados del 01 al 10:

- 1. **Permiso para someter a Régimen Definitivo a Pago (01):** Este régimen será utilizado para cuando un vehículo ingrese al país definitivamente y pague sus impuestos respectivos.
- 2. **Permiso Temporal Importador Autorizado/Vehículo Usado (02):** Será utilizado para aquellos que estén autorizados ante la Dirección General de Aduanas como Importador de Vehículos, a ellos se les otorga un permiso temporal de 90 días.

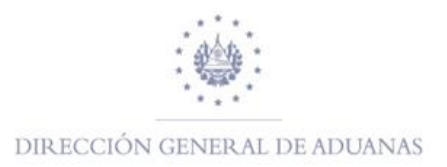

- 3. **Permiso Temporal a Turista Extranjero (03):** Se aplica para las personas que ingresan al país como turistas y que vienen en su vehículo, a ellos se les otorga un permiso de 60 días.
- 4. **Permiso Temporal Salvadoreño Residente en El Exterior (04):** Aplica para todas aquellas personas que vienen a El Salvador y que residen en el exterior, a ellos se les otorga un permiso de 60 días.
- 5. **Permiso Temporal Estudiante Salvadoreño Residente en el Exterior (05):** Aplica para todos aquellos estudiantes salvadoreños rentistas que residen en el exterior, otorgándoles un permiso de 60 días.
- 6. **Régimen de Importación Temporal (6 meses) (06):** Aplica para todos aquellos medios de transporte que ingresen a El Salvador; y estos sean autorizados por la Dirección General de Aduanas, otorgándoles un plazo de estadía de 180 días, equivalente a 6 meses.
- 7. Régimen Especial Ayuda Humanitaria/ de acuerdo a Decreto Legislativo (07) Aplica para casos especiales autorizados bajo un Decreto Legislativo, otorgándole como plazo el que indique dicho Decreto
- 8. **Régimen de Importación Temporal de Contenedores (08):** Aplica para el ingreso temporal de contenedores a El Salvador, usualmente lo utilizan las navieras, otorgándoles un plazo de 60 días.
- 9. **Régimen de Importación Temporal de Remolques y Semirremolques (09):** Aplica para el ingreso de remolques y semirremolques que estén autorizados como Transportista y Naviera.

A continuación, se presenta muestra de la tabla de los Tipos de los Regímenes mencionados anteriormente

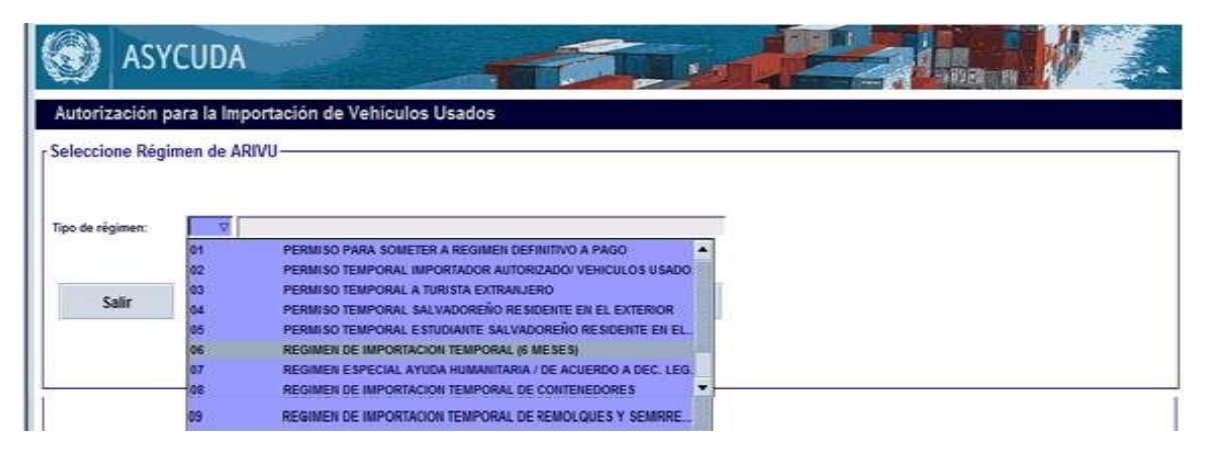

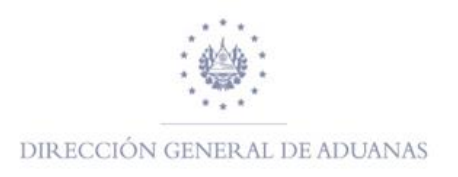

#### ¿Cómo capturar un ARIVU?

Para capturar un ARIVU dentro de la **biblioteca de Documentos**, selecciona la carpeta "Autorización de vehículos usados", dar clic en icono de la lupa para que posteriormente habilite el icono de la página ARIVU, proceda a dar clic derecho sobre ésta, para que se habiliten los diferentes buscadores; selecciona la opción **CREAR** (Create External).

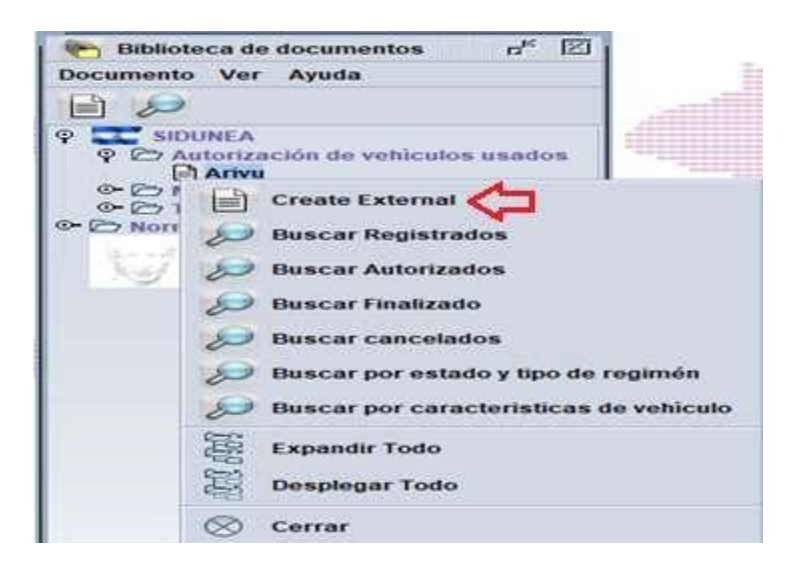

Una vez elija la opción arriba detallada, se habilitará el campo donde seleccionara el tipo de Régimen a utilizar, tal y como se muestra en la imagen abajo detallada:

| 🕑 ASY            | CUDA           |                                                                                                    |
|------------------|----------------|----------------------------------------------------------------------------------------------------|
| Autorización j   | para la Imp    | portación de Vehículos Usados                                                                                                    |
| Seleccione Rég   | imen de Al     | ณฑ                                                                                                    |
| _                |                |                                                                                                    |
| Tine de afaimen. |                |                                                                                                    |
| npo de regimen.  | 03             | PERMISO TEMPORAL A TURISTA EXTRANJERO                                                                                                    |
|                  | 04             | PERMISO TEMPORAL SALVADOREÑO RESIDENTE EN EL EXTERIOR                                                                                                    |
| 1000             | 05             | PERMISO TEMPORAL ESTUDIANTE SALVADOREÑO RESIDENTE EN EL.                                                                                                    |
|                  |                |                                                                                                    |
| Sam              | 06             | REGIMEN DE IMPORTACION TEMPORAL (6 MESES)                                                                                                    |
| Sall             | 06<br>07       | REGIMEN DE IMPORTACION TEMPORAL (6 MESES)<br>REGIMEN ESPECIAL AYUDA HUMANITARIA / DE ACUERDO A DEC. LEG.                                                    |
| Sall             | 06<br>07<br>08 | REGIMEN DE IMPORTACION TEMPORAL (6 MESES)<br>REGIMEN ESPECIAL AYUDA HUMANITARIA / DE ACUERDO A DEC. LEG.<br>REGIMEN DE IMPORTACION TEMPORAL DE CONTENEDORES |

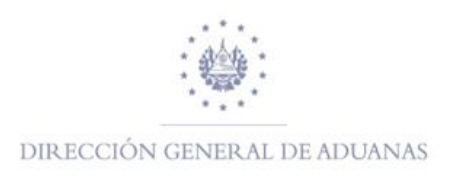

Luego de haber seleccionado el régimen dar clic en el icono de Siguiente

posteriormente habilitara el formulario para ser debidamente llenado

Cuando se habilita el formulario del ARIVU para el régimen 08, los campos obligatorios a completar son lo que aparecen en color rojo dentro del formulario incluyendo el campo de la Fecha de Ingreso. (ver imagen)

|                                                                                    | 100103 030003                                                                                                    |                                                                                                    |
|------------------------------------------------------------------------------------|----------------------------------------------------------------------------------------------------|----------------------------------------------------------------------------------------------------|
| -Informacion General                                                               |                                                                                                    | 03. No. Registro                                                                                                    |
| 01. Fecha Ingreso 🗸 🗸                                                              | 02. Aduana Autorizacion                                                                                                    |                                                                                                    |
| 04. Tipo de Regimen 08 REGIMEN DE IMPORTAC                                         | ION TEMPORAL DE CONTENEDORES                                                                                                    | 10. Dias Per 90 Declaracion                                                                                                    |
| 05. Nombre/R. Social                                                               | 06. NIT                                                                                                    | 06141204941062 07. Pasaporte                                                                                                    |
| 08. Cod. Auxiliar AG008                                                            | 09. E-Mail                                                                                                    | 10. Telefono                                                                                                    |
| 11. Dirección                                                                      |                                                                                                    |                                                                                                    |
| -Valor en Aduana                                                                   |                                                                                                    |                                                                                                    |
| 12. FOB Libros(US\$)                                                               | 13. FOB Facturas(U                                                                                                    |                                                                                                    |
| 14. Impuestos a Pagar 0.00                                                         | 15. Forma de Garatia                                                                                                    |                                                                                                    |
| -Doc. que presenta                                                                 |                                                                                                    |                                                                                                    |
|                                                                                    |                                                                                                    |                                                                                                    |
|                                                                                    |                                                                                                    |                                                                                                    |
| Code                                                                               | File name                                                                                                    | Reference Status                                                                                                    |
| -Descripcion de Vehiculo                                                           | File name                                                                                                    | Reference Status                                                                                                    |
| -Descripcion de Vehiculo -16. País de Proceden                                     | File name 17. Chasis Grabado                                                                                                    | Reference Status                                                                                                    |
| -Descripcion de Vehiculo                                                           | File name<br>17. Chasis Grabado<br>20. Año                                                                                                    | Reference     Status       18. VIN     18. VIN       21. Marca     19. VIN                                                                                                    |
| -Descripcion de Vehiculo - 16. País de Proceden  19. Num. Motor 22. Linea y Estilo | File name<br>17. Chasis Grabado<br>20. Año<br>23. Clase                                                                                                    | Reference     Status       18. VIN                                                                                                    |
| Code Code Code Code Code Code Code Code                                            | File name<br>17. Chasis Grabado<br>20. Año<br>23. Clase<br>26. Tipo Capacidad                                                                                                    | Reference     Status       18. VIN                                                                                                    |
| Code Code Code Code Code Code Code Code                                            | File name 17. Chasis Grabado 20. Año 23. Clase 26. Tipo Capacidad 29. Cilindrada(o.c)                                                                                                    | Reference     Status       18. VIN     18. VIN       21. Marca     21. Marca       24. Color     22. Capacidad       0     30. Peso(kg)     0.00                                                                                                    |
| Code Code Code Code Code Code Code Code                                            | File name 17. Chasis Grabado 20. Año 23. Clase 26. Tipo Capacidad 29. Cilindrada(c.c) 32. No. Placa/Contenedor                                                                                 | Reference     Status       18. VIN     18. VIN       21. Marca     24. Color       24. Color     27. Capacidad       27. Capacidad     0       30. Peso(kg)     0.00       33. Pais/Estado Placa     0                                                                                     |
| Code Code Code Code Code Code Code Code                                            | File name 17. Chasis Grabado 20. Año 20. Año 23. Clase 26. Tipo Capacidad 29. Cilindrada(c.c) 32. No. Placa/Contenedor 35. Ubicación Volante                                                   | Reference     Status       18. VIN     18. VIN       21. Marca     21. Marca       24. Color     24. Color       27. Capacidad     27. Capacidad       30. Peso(kg)     0.00       33. Pais/Estado Placa     36. Fecha Producción                                                          |
| Code Code Code Code Code Code Code Code                                            | File name 17. Chasis Grabado 20. Año 20. Año 23. Clase 26. Tipo Capacidad 29. Cilindrada(c.c) 32. No. Placa/Contenedor 35. Ubicación Volante 38. Tipo de Cama                                  | Reference     Status       18. VIN     18. VIN       21. Marca     21. Marca       24. Color     24. Color       27. Capacidad     27. Capacidad       30. Peso(kg)     0.00       33. Pais/Estado Placa     36. Fecha Producción       39. Tipo de Ingreso     39. Tipo de Ingreso        |
| Code Code Code Code Code Code Code Code                                            | File name  17. Chasis Grabado  20. Año  20. Año  23. Clase  26. Tipo Capacidad  29. Cilindrada(c.e)  32. No. Placa/Contenedor  35. Ubicación Volante  38. Tipo de Cama  41. Categoria Especial | Reference     Status       18. VIN     18. VIN       21. Marca     21. Marca       24. Color     22. Color       27. Capacidad     23. Pas/Estado Placa       30. Peso(kg)     0.00       33. Pais/Estado Placa     36. Fecha Producción       39. Tipo de Ingreso     39. Tipo de Ingreso |
| Code Code Code Code Code Code Code Code                                            | File name  17. Chasis Grabado  20. Año  20. Año  23. Clase  26. Tipo Capacidad  29. Cilindrada(c.c)  32. No. Placa/Contenedor  35. Ubicación Volante  38. Tipo de Cama  41. Categoria Especial | Reference     Status       18. VIN     18. VIN       21. Marca     21. Marca       24. Color     24. Color       27. Capacidad     27. Capacidad       0     30. Peso(kg)     0.00       33. Pais/Estado Placa     36. Fecha Producción       39. Tipo de Ingreso     39. Tipo de Ingreso  |

:

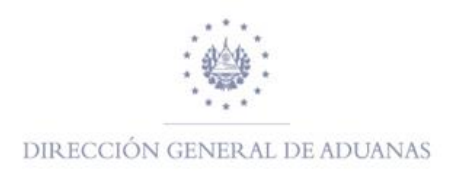

Cuando haya completado la información del ARIVU, para poder realizar la verificación del documento hacer clic en el icono 🔍 y luego en el icono del cheque 🖍 para realizar el registro de dicho ARIVU; al realizar esta validación generará el No. De Registro de ARIVU. (Ver imagen abajo detallada).

| normación Gen                                                                                                    | eral                                             |                               |                  |                                                                                                    |                                                                  | 03. No. Registro |
|----------------------------------------------------------------------------------------------------|--------------------------------------------------|-------------------------------|------------------|----------------------------------------------------------------------------------------------------|------------------------------------------------------------------|------------------|
| 01. Fecha Ingreso                                                                                                    | 16/03/2021                                       | 02. Aduana Autorizacion       | 02 MARÍTIMA DE A | CAJUTLA                                                                                                    | ſ.                                                               | 1480             |
| 04. Tipo de Regimen                                                                                                    | 08 REGIMEN DE IMPORTA                            | CION TEMPORAL DE CONTENEDORES | 10               | ). Dias Per 90                                                                                                    |                                                                  |                  |
| 05. Nombre/R. Social                                                                                                    | MAERSK LINE                                      | 06. NIT                       | 0614120494       | 41062                                                                                                    | 07. Pasaport                                                     | e                |
| 08. Cod. Auxiliar                                                                                                    | AG008                                            | 09. <mark>E-M</mark> ail      |                  |                                                                                                    | 10. Telefono                                                     |                  |
| 11. Dirección                                                                                                    |                                                  |                               |                  | 1                                                                                                    |                                                                  |                  |
| /alor en Aduana                                                                                                    |                                                  |                               |                  |                                                                                                    |                                                                  |                  |
| 12. FOB Libros(US\$)                                                                                                    |                                                  | 13. FOB Facturas(U            | 550.00           |                                                                                                    |                                                                  |                  |
| 14. Impuestos a Paga                                                                                                    | ır 0.00                                          | 15. Forma de Garatia G        | LOBAL            |                                                                                                    |                                                                  |                  |
|                                                                                                    |                                                  |                               |                  |                                                                                                    |                                                                  |                  |
| ransacción complet                                                                                                    | ada<br>ate External Completado. No. R            | registro= 1480 🧲              | ×                | Reference                                                                                                    |                                                                  | Status           |
| ransacción complet                                                                                                    | ada<br>ate External Completado. No. R            | registro= 1480 🧲              |                  | Reference                                                                                                    |                                                                  | Status           |
| ransacción complet                                                                                                    | ada<br>ate External Completado. No. R<br>ehiculo | legistro= 1480 🧲              |                  | Reference                                                                                                    |                                                                  | Status           |
| ransacción complet                                                                                                    | ada<br>ate External Completado. No. R<br>ehiculo | legistro= 1480 🖒              |                  | Reference<br>18. VIN                                                                                                    |                                                                  | Status           |
| ransacción complet<br>Crea<br>Crea<br>Crea<br>Crea<br>Crea<br>Crea<br>Crea<br>Crea                                                                                                    | ada<br>ate External Completado. No. R<br>ehiculo | egistro= 1480 🔶               |                  | Reference<br>18. VIN<br>21. Marc                                                                                                    | a                                                                | Status           |
| Crea<br>Crea<br>Crea<br>Crea<br>Crea<br>Crea<br>Crea<br>Crea                                                                                                    | ada<br>ate External Completado. No. R<br>ehiculo | egistro= 1480 🗲               |                  | Reference<br>18. VIN<br>21. Marc<br>24. Color                                                                                                    | a                                                                | Status           |
| ransacción complet<br>Crea<br>Crea<br>Crea<br>Crea<br>Crea<br>Crea<br>Crea<br>Crea                                                                                                    | ada<br>ate External Completado. No. R<br>ehiculo | egistro= 1480                 | X                | Reference           18. VIN           21. Marc           24. Color           27. Capa                                                                                         | a<br>r<br>cidad                                                  | Status           |
| ransacción complet<br>Crea<br>Crea<br>Crea<br>Crea<br>Crea<br>Crea<br>Crea<br>Crea                                                                                                    | ada ate External Completado. No. R ehiculo       | legistro= 1480                | TONELADAS        | Reference           18. VIN           21. Marc           24. Color           27. Capa           0         30. Peso                                                            | a<br>,<br>cidad<br>(kg)                                          | Status           |
| Crea<br>Crea<br>Crea<br>Crea<br>Crea<br>Crea<br>Crea<br>Crea                                                                                                    | ada ate External Completado. No. R ehiculo       | egistro= 1480                 | TONELADAS        | Reference           18. VIN           21. Marc           24. Color           27. Capa           0         30. Peso           33. Pais/                                        | a<br>oidad<br>(kg)<br>Estado Placa                               | Status Status    |
| ransacción complet<br>Crea<br>Crea | ada ate External Completado. No. R ehiculo       | legistro= 1480                | TONELADAS        | Reference           18. VIN           21. Marc           24. Color           27. Capa           0         30. Peso           33. Pais/           36. Fechz                    | a<br>cidad<br>(kg)<br>Estado Placa                               | Status Status    |
| ransacción complet<br>Crea<br>Crea<br>Crea<br>Crea<br>Crea<br>Crea<br>Crea<br>Crea                                                                                                    | ada ate External Completado. No. R ehiculo       | legistro= 1480                | X                | Reference           18. VIN           21. Marc           24. Color           27. Capa           0         30. Peso           33. Pais/           36. Fechz           38. Tipo | a<br>cidad<br>(kg)<br>Estado Placa<br>a Producción<br>de Ingreso | Status Status    |

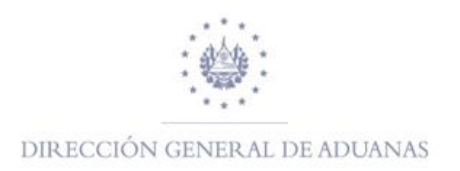

#### Autorización de ARIVU

Para poder realizar la AUTORIZACION DEL ARIVU, dentro de la biblioteca de documentos en la carpeta de ARIVU hacer clic derecho y seleccionar la opción del buscador **Buscar Registrados** (ver imagen abajo detallada).

Es importante tomar en cuenta que al realizar el clic derecho sobre dicho buscador habilitará la tabla de criterios, la cual le permitirá colocar los datos que considere necesarios para poder encontrar el ARIVU que desee, luego hacer clic sobre el icono de la lupa integral tal y como se muestra en las siguientes imágenes.

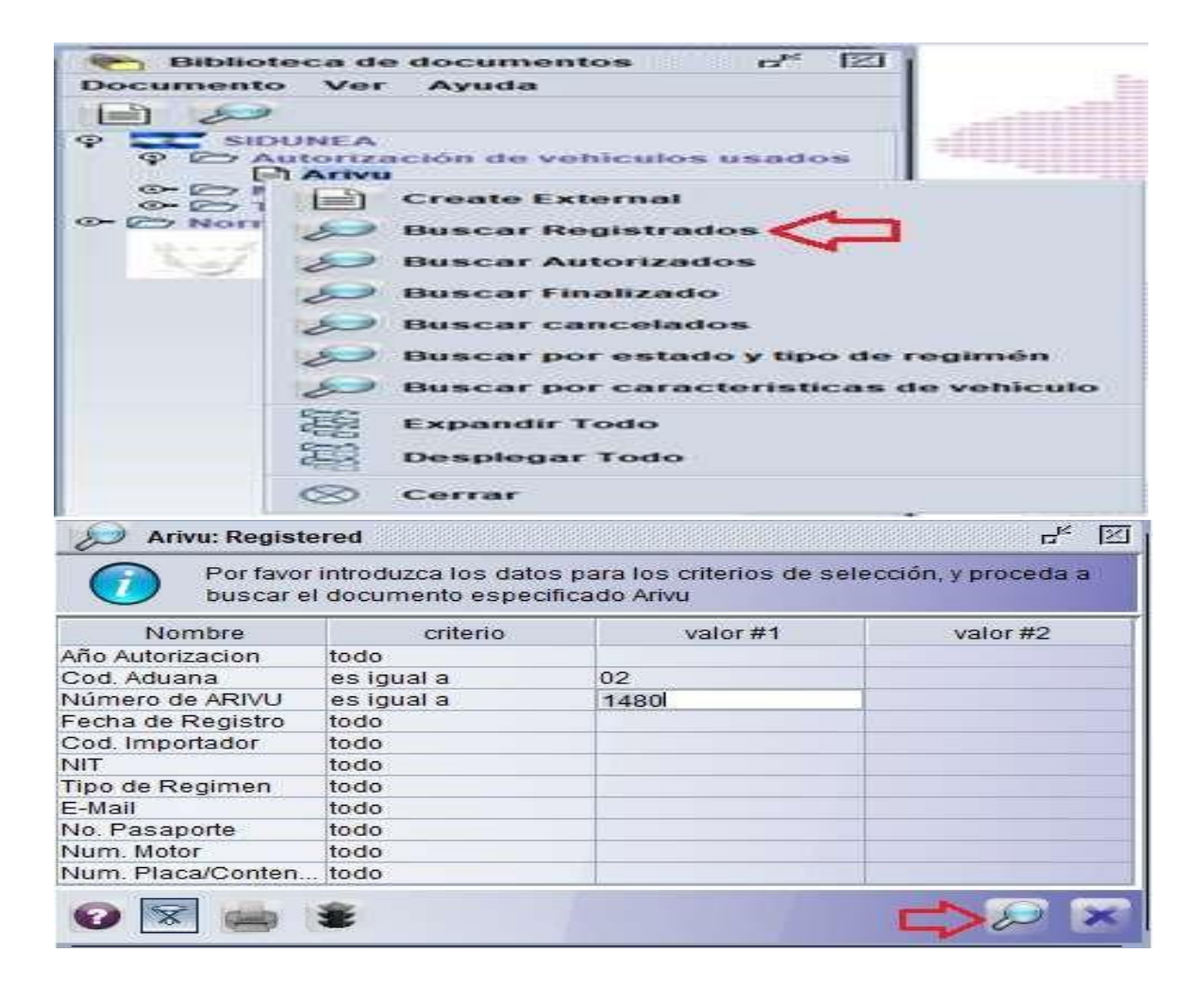

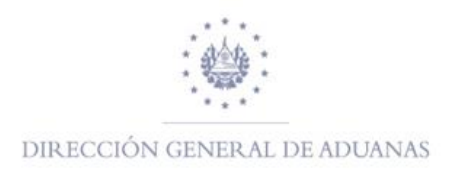

Cuando haya identificado el ARIVU dar clic derecho sobre el registro, selecciona la opción Autorizar Externo para realizar la autorización de este, el sistema habilitara el formulario, hacer clic en el icono del para ejecutar la operación.

| Are   | vu: Registered     |            |            |                      |           |         |                             |      |          |       |             |         | 19  | × E |
|-------|--------------------|------------|------------|----------------------|-----------|---------|-----------------------------|------|----------|-------|-------------|---------|-----|-----|
| 0     | Un documento, enco | etradost P | or favor s | eleccione un docun   | nendo y s | una ope | ración desde el menú local  |      |          |       |             |         |     |     |
| ARMUN | Date Entry Custom  | Custor     | ns Name    | Name Consign         | Count     | Tele.   | Type Regime                 | Days | Importer | Taxes | Warranty F. | Engrav. | VY. | Br. |
| 1480  | 16/03/2021 02      | MARITIN    | 44 Ve      | an reaction and the  |           |         | REGIMEN DE IMPORTACION TE . | 90   | AG008    | 0     | GLOBAL      | 1       | 1   | T   |
|       |                    |            | V AL       | dorizar Externo Tra  | ins-Nev   | <       | 5                           |      |          |       |             |         |     |     |
|       |                    |            | 🗸 M        | odificar Externo Tra | ins-Nav   |         |                             |      |          |       |             |         |     |     |
|       |                    |            | n Tr       | azabilidad           |           |         |                             |      |          |       |             |         |     |     |

| Autorización pa                                                                                                    | ra la Importación de Vel             | niculos Usados                                    |                  |                                                                                                    |                                              |                |
|----------------------------------------------------------------------------------------------------|--------------------------------------|---------------------------------------------------|------------------|----------------------------------------------------------------------------------------------------|----------------------------------------------|----------------|
| Informacion Gene                                                                                                    | ral                                  |                                                   |                  |                                                                                                    |                                              | 03 No Registro |
| 01. Fecha Ingreso                                                                                                    | 16/03/2021                           | 02. Aduana Autorizacion                           | 02 MARÍTIMA DE A | CAJUTLA                                                                                                    |                                              | 1480           |
|                                                                                                    |                                      |                                                   |                  |                                                                                                    |                                              |                |
| 04. Tipo de Regimen                                                                                                    | 08 REGIMEN DE IMPORTA                | CION TEMPORAL DE CONTENEDORES                     |                  |                                                                                                    |                                              |                |
| 05. Nombre/R. Social                                                                                                    | MAERSK LINE                          | 06. NIT                                           | 0614120494       | 11062                                                                                                    | 07. Pasaporte                                |                |
| 08. Cod. Auxiliar                                                                                                    | AG008                                | 09. E-Mail                                        |                  |                                                                                                    | 10. Telefono                                 | <u> </u>       |
| 11. Dirección                                                                                                    |                                      |                                                   |                  | 1                                                                                                    |                                              |                |
| Valor en Aduana-                                                                                                    | 1                                    |                                                   |                  |                                                                                                    |                                              |                |
| 12. FOB Libros(US\$)                                                                                                    |                                      | 13. FOB Facturas(U                                | 550.00           |                                                                                                    |                                              |                |
|                                                                                                    |                                      |                                                   |                  |                                                                                                    |                                              |                |
| 14. Impuestos a Pagar<br>Insacción completada                                                                                                    | r Externo Trans-Nav Completa         | 15. Forma de Garatia G                            | X                | Reference                                                                                                    |                                              | Status         |
| 14. Impuestos a Pagar<br>nsacción completada<br>()<br>Autoriza                                                                                                    | 0.00<br>r Externo Trans-Nav Completa | 15. Forma de Garatia 🤇                            | X X              | Reference                                                                                                    |                                              | Status         |
| 14. Impuestos a Pagar<br>nsacción completada<br>() Autoriza<br>() () ()                                                                                                    | o.oo                                 | 15. Forma de Garatia 6                            |                  | Reference                                                                                                    |                                              | Status         |
| 14. Impuestos a Pagar<br>nsacción completado<br>() Autoriza<br>() Autoriza<br>() Descripcion de Ve<br>16. País de Proceden                                                                                                    | r Externo Trans-Nav Completa         | 15. Forma de Garatia G<br>Ido. No. Registro= 1480 |                  | Reference                                                                                                    |                                              | Status         |
| 14. Impuestos a Pagar<br>nsacción completado<br>() Autoriza<br>() Autoriza<br>() Descripcion de Ve<br>16. País de Proceden<br>19. Num. Motor                                                                                                    | r Externo Trans-Nav Completa         | 15. Forma de Garatia G<br>Ido. No. Registro= 1480 |                  | Reference<br>18. VIN<br>21. Marca                                                                                                    |                                              | Status         |
| 14. Impuestos a Pagar<br>nsacción completada<br>() Autoriza<br>() Autoriza  | r Externo Trans-Nav Completa         | 15. Forma de Garatia G<br>Ido. No. Registro= 1480 |                  | Reference<br>18. VIN<br>21. Marci<br>24. Color                                                                                                    |                                              | Status         |
| 14. Impuestos a Pagar<br>Insacción completada<br>Quitoriza<br>Quitoriza<br>Descripcion de Vec<br>16. País de Proceden<br>19. Num. Motor<br>22. Linea y Estilo<br>25. Tipo Combustible                                                                                                    | r Externo Trans-Nav Completa         | 15. Forma de Garatia 6<br>Ido. No. Registro= 1480 | ILDBAL           | Reference           18. VIN           21. Marc.           24. Color           27. Capa                                                                        | a F                                          | Status         |
| 14. Impuestos a Pagar<br>issacción completada<br>() Autoriza<br>() Autoriza | r Externo Trans-Nav Completa         | 15. Forma de Garatia                              | ILOBAL<br>X      | Reference<br>18. VIN<br>21. Marc.<br>24. Color<br>27. Capar<br>0 30. Pesol                                                                                    | a                                            | Status         |
| 14. Impuestos a Pagar<br>insacción completada<br>Autoriza<br>Autoriza<br>Obsecripcion de Ve<br>16. País de Proceden<br>19. Num. Motor<br>22. Linea y Estilo<br>25. Tipo Combustible<br>28. Num. Cilindros<br>31. No. Puertas                                                                                                    | r Externo Trans-Nav Completa         | 15. Forma de Garatia                              | ILDBAL           | Reference           18. VIN           21. Marc.           24. Color           27. Capa           0           30. Pesol           33. Pais/l                   | a providad 20<br>kg) stado Placa providad 20 | Status         |
| 14. Impuestos a Pagar<br>Insacción completada<br>Autoriza<br>Quescripcion de Ve<br>16. País de Proceden.<br>19. Num. Motor<br>22. Linea y Estilo<br>25. Tipo Combustible<br>28. Num. Cilindros<br>31. No. Puertas<br>34. Condicion Vehiculo                                                                                                    | r Externo Trans-Nav Completa         | 15. Forma de Garatia                              | ILOBAL           | Reference           18. VIN           21. Marc.           24. Color           27. Capa           0         30. Pesoj           33. Pais/1           36. Fecha | a poidad 20<br>Estado Placa Producción       | Status         |

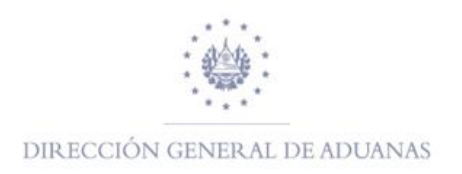

#### Impresión de ARIVU

Un ARIVU se puede imprimir de la siguiente manera: dentro de la biblioteca de documentos seleccionar el buscador Buscar Autorizados, dar clic derecho y habilitará la tabla de criterios de búsqueda, ingrese los criterios que considere necesarios para obtener el ARIVU deseado. Ver imágenes abajo detalladas.

| Nombre                                                    | criterio                                                                                                    | valor #1                   | 1 2                | valor #2          |        |
|-----------------------------------------------------------|----------------------------------------------------------------------------------------------------|----------------------------|--------------------|-------------------|--------|
| Año Autorizacion                                          | todo                                                                                                    |                            |                    |                   |        |
| Cod. Aduana                                               | es igual a                                                                                                    | 02                         |                    |                   |        |
| Número de ARIVU                                           | es igual a                                                                                                    | 1480                       |                    |                   |        |
| Fecha de Registro                                         | todo                                                                                                    |                            |                    |                   |        |
| Cod. Importador                                           | todo                                                                                                    |                            |                    |                   |        |
| NIT                                                       | todo                                                                                                    |                            |                    |                   |        |
| Tipo de Regimen                                           | todo                                                                                                    |                            |                    |                   |        |
| Telefono                                                  | todo                                                                                                    |                            |                    |                   |        |
| E-Mail                                                    | todo                                                                                                    |                            |                    |                   |        |
| No. Pasaporte                                             | todo                                                                                                    |                            |                    |                   |        |
| Num. Motor                                                | todo                                                                                                    |                            |                    |                   |        |
| Num. Placa/Contenedor                                     | todo                                                                                                    |                            |                    |                   |        |
| u: Authorized                                             |                                                                                                    |                            |                    | ~~ ~              | din al |
|                                                           | Contract of the second second s | could dands at many land   |                    |                   |        |
| Un documento, encontrados! Por favor                      | seleccione un documento y una ope                                                                                                    | ación deside el menu local |                    |                   |        |
| Un documento, encontrados! Por favor<br>Date Entry Custom | e Name Consign Count Tele                                                                                                    | Type Regime Day            | s., Importer Taxes | Warranty F Engrav | V Y    |

Una vez identificado el ARIVU que desea imprimir, dar clic derecho en la opción "Ver", como lo muestra imagen arriba detallada.

Luego el sistema habilita el ARIVU, de clic en el icono de la impresora y en el icono del cheque para enviar a imprimir, posteriormente muestra formato de ARIVU en PDF para su respectiva impresión. Ver imágenes abajo detallada.

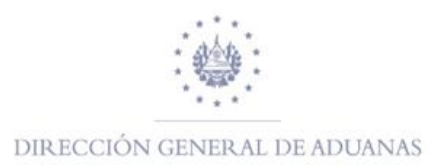

| Autorización pa                          | ra la Importación de Veh | ículos Usados                |        |                     |               |                  |
|------------------------------------------|--------------------------|------------------------------|--------|---------------------|---------------|------------------|
| 01. Fecha Ingreso                        | 16/03/2021               | 02. Aduana Autorizacion      | 02 MA  | ARÍTIMA DE ACAJUTLA |               | 03. No. Registro |
| 04. Tipo de Regimen                      | 08 REGIMEN DE IMPORTAC   | ION TEMPORAL DE CONTENEDORES |        | 6                   | Declaracion   | ,<br>            |
| 05. Nombre/R. Social                     | MAERSK LINE              | 06. NIT                      |        | 06141204941062      | 07. Pasaporte |                  |
| 08. Cod. Auxiliar                        | AG008                    | 09. E-Mail                   |        | Γ                   | 10. Telefono  | 2                |
| 11. Dirección                            |                          |                              |        |                     |               |                  |
| Valor en Aduana-<br>12. FOB Libros(US\$) |                          | 13. FOB Facturas(U           |        | 550.00              |               |                  |
| 14. Impuestos a Pagar                    | 0.00                     | 15. Forma de Garatia         | BLOBAL |                     |               |                  |
| ransacción completac                     | la                       |                              | ×      |                     |               |                  |
| Resul                                    | tado de Impresion        |                              |        |                     |               |                  |
|                                          |                          |                              |        | Reference           |               | Status           |
| Imprimiende                              | ARIVU                    |                              |        |                     |               |                  |

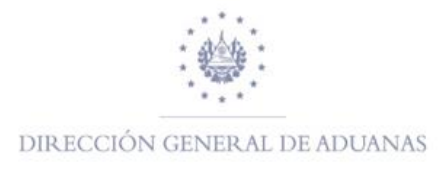

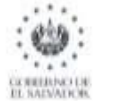

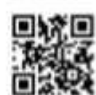

Informacion Car

#### DIRECCIÓN GENERAL DE ADUANAS EL SALVADOR

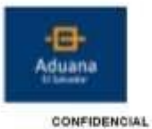

#### REPUBLICA DE EL SALVADOR C.A. MINISTERIO DE HACIENDA

AUTORIZACION PARA EL REGIMEN DE IMPORTACION DE VEHICULO USADOS

|                        |                        |                          |                  |                   | 03. No. Registro |
|------------------------|------------------------|--------------------------|------------------|-------------------|------------------|
| 01. Fecha Ingreso      | 16/03/2021             | 02. Aduana               | 02 MARITIMA DE A | CAJUTLA           | 1480             |
| 04. Tipo de Regimen    | REGIMEN DE IMPORTACION | TEMPORAL DE CONTENEDORES |                  |                   | L                |
| 05. Nombre/R. Social   | MAERSK LINE            | OG. NIT                  | 06141204941062   | 07. No. Passporte |                  |
| 08. Codigo de Auxillar | AG008                  | 09. E-Mail               |                  | 10. Telefono      |                  |
| 11. Dirección          |                        |                          |                  |                   |                  |
|                        |                        |                          |                  |                   |                  |

| _Valor en Aduana      |        |                       |        | Documentos qu | e presents  |  |
|-----------------------|--------|-----------------------|--------|---------------|-------------|--|
| 12. FOB Libroe(U \$\$ | 1      | 13. FOB Facturas      | 550.00 | Codigo:       | Referencia: |  |
| 14. Impuestos a       | 0.0    | 15. Forma de Garantia | GLOBAL | Codigo:       | Referencia: |  |
|                       |        |                       |        | Codigo:       | Referencia: |  |
| _Descripcion de Ve    | hiculo |                       |        |               |             |  |

| 18. Pals de Procedencia | 17. Chasts Orabedo                   | 11. VIN                   |
|-------------------------|--------------------------------------|---------------------------|
| 19. No. Motor           | 20. Año                              | 21. Marca                 |
| 22. Linee y Estilo      | 23. Close                            | 24. Color                 |
| 28. Tipo Combustible    | 28. Tipo de Capacidad TONELADAS      | 27. Cepecided 20          |
| 28. No. Ollindros       | 29. Cilindrada(o.o) ()               | 00. Peco(kg) 0.0          |
| 21. No. Puertes 0       | 32. No. Place Contenedor MAEU9182114 | 55. Palu/Estado Plaoa     |
| 34. Condition Vehicula  | 54. Ubiceción Volante                | 16.Feahs Produceion       |
| 07. Modelo              | SIL Tipo de Cama                     | 18. Tipo de ingreso BARCO |
| 40. Uso Vehiculo        | 41. Categoria Especial               |                           |
| 42. Observaciones       |                                      |                           |

Otros Conductores Autorizados

Declaro bejo juramento que la información contenida en el presente documento es expresión fiel de la verdad por lo que asumo la responsabilidad correspondiente. De no calir del país o poner bajo control aduanero el velsiculo entes del venomiento de este permiso, se considerará conducta constitutiva de una infracción aduanera tributaria, Epificada en el artículo I literal "j" de la Ley Especial para Bancionar infracciones Aduaneras.

| Reservado por Aduana                                     |                    |                                       | _ |
|----------------------------------------------------------|--------------------|---------------------------------------|---|
| Dias de Permieo 90 Dias Pecha de Autorización 16/03/2021 | Fecha Finalización | Fecha Vencimiento                     |   |
| Nombre, firma y sello del Funcionario                    |                    | Nombre, firma y sello del Funcionario |   |
| AUTORIZACION DE                                          |                    | AUTORIZACION<br>DE FIN                |   |

Nombre y Firms del Deplarante

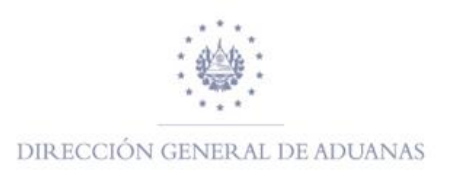

# Generación masiva de ARIVUS desde un manifiesto registrado.

A continuación, se detallarán las nuevas modificaciones realizadas en la primera etapa de implementación:

Autorización de Importación Temporal de Contenedores por parte de las empresas navieras.

Dentro de "biblioteca documentos" se agregó la opción **CREAR ARIVUS DESDE UN MANIFIESTO**, lo cual permite interactuar con el módulo ASYMAN (Módulo de manifiesto de carga) y módulo ASYARIVU (Módulo de ARIVUS) con el fin de verificar el arribo efectivo de los contenedores a una zona primaria, seleccionando de forma manual el tipo de garantía ya sea (global o individual), registrarlos y por ende autorizar únicamente contenedores que han sido manifestados.

Ver imágenes abajo detalladas.

| 📔 🖲 Biblioteca de documentos                                                                                                    | r <sub>k</sub> 🖾 |
|----------------------------------------------------------------------------------------------------|------------------|
| Documento Ver Ayuda                                                                                                    |                  |
|                                                                                                    |                  |
| <ul> <li>♀ SIDUNEA</li> <li>♀ ▷ Autorización de vehículos usac</li> <li>Arivu</li> <li>☐ Crear ABIVU(S) desde Manifié</li> </ul> | los              |
| <ul> <li>▷ Manifiesto de Carga</li> <li>○ ▷ Tránsito</li> </ul>                                                                  | Crear Arivus     |
| • 🗁 Normas Internacionales                                                                                                    | Expandir Todo    |
| Millerin                                                                                                    | 😫 Desplegar Todo |
|                                                                                                    | 🚫 Cerrar         |
|                                                                                                    |                  |

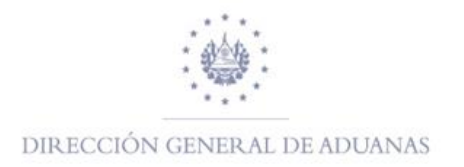

| vo Edit                                   | ar Ver Ayuda                                                                                                    |                                                                                                    |                                                                                                    |                                                                                                    |                          |               |                                                                                                    |                                                                                           |                                                                                                    |                       |
|-------------------------------------------|----------------------------------------------------------------------------------------------------|----------------------------------------------------------------------------------------------------|----------------------------------------------------------------------------------------------------|----------------------------------------------------------------------------------------------------|--------------------------|---------------|----------------------------------------------------------------------------------------------------|-------------------------------------------------------------------------------------------|----------------------------------------------------------------------------------------------------|-----------------------|
| .10                                       |                                                                                                    |                                                                                                    |                                                                                                    |                                                                                                    |                          |               |                                                                                                    |                                                                                           |                                                                                                    |                       |
|                                           |                                                                                                    |                                                                                                    |                                                                                                    |                                                                                                    |                          |               |                                                                                                    |                                                                                           |                                                                                                    |                       |
| . 18                                      |                                                                                                    | and the second second se                                                                                                    | Part Frankalso                                                                                                    | and the second second                                                                                                    | A STATE OF THE OWNER     |               |                                                                                                    |                                                                                           |                                                                                                    | and the second second |
| 🧊   A                                     | SYCUDA                                                                                                    |                                                                                                    |                                                                                                    | Support of the local division of                                                                                                    | The second second        |               | The second second                                                                                                    |                                                                                           | N PIP                                                                                                    |                       |
| æ                                         |                                                                                                    | A second second s                                                                                                    | A 44                                                                                                    |                                                                                                    |                          |               |                                                                                                    |                                                                                           | n a c                                                                                                    |                       |
| ear ARI                                   | VU(S) desde                                                                                                    | Manifiesto                                                                                                    |                                                                                                    |                                                                                                    |                          |               |                                                                                                    |                                                                                           |                                                                                                    |                       |
| iterios d                                 | le Búsqueda—                                                                                                    |                                                                                                    |                                                                                                    |                                                                                                    |                          |               |                                                                                                    |                                                                                           |                                                                                                    |                       |
| luana                                     |                                                                                                    |                                                                                                    |                                                                                                    |                                                                                                    | NIT                      |               | Cod                                                                                                    | Auviliar                                                                                  |                                                                                                    |                       |
| lana                                      |                                                                                                    | ACAULTIA                                                                                                    |                                                                                                    |                                                                                                    | 061 41 204041            | 1062          | AC005                                                                                                    |                                                                                           |                                                                                                    |                       |
| £                                         | MARTINA DE                                                                                                    | ACAJOTEA                                                                                                    |                                                                                                    |                                                                                                    | 00141204941              | 1002          | MOUD                                                                                                    | ,                                                                                         |                                                                                                    |                       |
| 0                                         | Num. M B                                                                                                    | /L Num. Ref.                                                                                                    | ID Con                                                                                                    | tenedor                                                                                                    |                          |               |                                                                                                    |                                                                                           |                                                                                                    |                       |
| 2021                                      | 36                                                                                                    |                                                                                                    |                                                                                                    |                                                                                                    |                          |               |                                                                                                    |                                                                                           |                                                                                                    |                       |
| o de R                                    | eqi                                                                                                    |                                                                                                    | ,                                                                                                    |                                                                                                    | Dias Permis              | 0             |                                                                                                    |                                                                                           |                                                                                                    |                       |
| REG                                       | MEN DE IMPORT                                                                                                    | TACION TEMP                                                                                                    | DRAL DE CON                                                                                                    | ITENEDORES                                                                                                    | 00                       | Buscar Cont   | tenedores                                                                                                    |                                                                                           |                                                                                                    |                       |
| li ce ca                                  | inter be in one                                                                                                    | Heron Term                                                                                                    | STOLE DE CON                                                                                                    | TENEDORED                                                                                                    | 150                      |               |                                                                                                    |                                                                                           |                                                                                                    |                       |
| sults —                                   |                                                                                                    |                                                                                                    | Selecció                                                                                                    | one Garantia                                                                                                    | Global/In                |               |                                                                                                    |                                                                                           |                                                                                                    |                       |
| sults —                                   | B/L Número                                                                                                    | . IDT                                                                                                    | Seleccio                                                                                                    | one Garantia<br>Warraty Indi                                                                                                    | Global/In                | FOB Factura   | Capacidad                                                                                                    | Type of Cap                                                                               | Transportista                                                                                                    | Exist Ariv            |
| sults —<br>#                              | B/L Número                                                                                                    | . IDT<br>MSKU310                                                                                                    | Seleccio<br>Warraty Glo.                                                                                          | one Garantia<br>Warraty Indi.                                                                                                    | Global/In                | . FOB Factura | Capacidad                                                                                                    | Type of Cap                                                                               | Transportista<br>MAERSK                                                                                                    | Exist Arivi           |
| sults—<br>#                               | B/L Número<br>28042021<br>28042021                                                                                                    | . IDT<br>MSKU310<br>MSKU325                                                                                                    | Seleccio<br>Warraty Glo.                                                                                          | one Garantia<br>Warraty Indi.                                                                                                    | Global/In                | . FOB Factura | Capacidad<br>PIES<br>PIES                                                                                                    | Type of Cap<br>20<br>20                                                                   | Transportista<br>MAERSK<br>MAERSK                                                                                                    | Exist Arivi           |
| sults—<br>#                               | B/L Número<br>28042021<br>28042021<br>28042021                                                                                                    | DT<br>MSKU310<br>MSKU325<br>MSKU342                                                                                                    | Seleccic<br>Warraty Glo.                                                                                          | one Garantia<br>Warraty Indi.                                                                                                    | Global/In                | . FOB Factura | Capacidad<br>PIES<br>PIES<br>PIES                                                                                                    | Type of Cap<br>20<br>20<br>20                                                             | Transportista<br>MAERSK<br>MAERSK<br>MAERSK                                                                                                    | Exist Arive           |
| sults —<br>#                              | B/L Número<br>28042021<br>28042021<br>28042021<br>28042021                                                                                                    | DT<br>MSKU310<br>MSKU325<br>MSKU342<br>MSKU354                                                                                                    | Seleccic<br>Warraty Glo.                                                                                          | warraty Indi.                                                                                                    | Global/In                | . FOB Factura | Capacidad<br>PIES<br>PIES<br>PIES<br>PIES                                                                                                    | Type of Cap<br>20<br>20<br>20<br>20                                                       | Transportista<br>MAERSK<br>MAERSK<br>MAERSK                                                                                                    |                       |
| sults—                                    | B/L Número<br>28042021<br>28042021<br>28042021<br>28042021<br>28042021                                                                                                    | DT<br>MSKU310<br>MSKU325<br>MSKU342<br>MSKU354<br>MSKU355                                                                                                    | Seleccia<br>Warraty Glo<br>V<br>V<br>V                                                                            | Warraty Indi.                                                                                                    | Global/In                | . FOB Factura | Capacidad<br>PIES<br>PIES<br>PIES<br>PIES<br>PIES                                                                                                    | Type of Cap<br>20<br>20<br>20<br>20<br>20<br>20                                           | Transportista<br>MAERSK<br>MAERSK<br>MAERSK<br>MAERSK                                                                                           | Exist Ariv            |
| sults —<br>#                              | B/L Número<br>28042021<br>28042021<br>28042021<br>28042021<br>28042021<br>28042021                                                                                                    | . IDT<br>MSKU310<br>MSKU325<br>MSKU342<br>MSKU345<br>MSKU377                                                                                                    | Seleccic<br>Warraty Glo.                                                                                          | Warraty Indi.                                                                                                    | Global/In                | . FOB Factura | Capacidad<br>PIES<br>PIES<br>PIES<br>PIES<br>PIES<br>PIES                                                                                                    | Type of Cap<br>20<br>20<br>20<br>20<br>20<br>20<br>20                                     | Transportista<br>MAERSK<br>MAERSK<br>MAERSK<br>MAERSK<br>MAERSK                                                                                 | Exist Ariva           |
| sults—                                    | B/L Número<br>28042021<br>28042021<br>28042021<br>28042021<br>28042021<br>28042021<br>28042021                                                                                                    | . IDT<br>MSKU310<br>MSKU325<br>MSKU325<br>MSKU354<br>MSKU365<br>MSKU381                                                                                                    | Seleccic<br>Warraty Glo<br>V<br>V<br>V<br>V<br>V                                                                  | Warraty Indi.                                                                                                    | Global/In<br>FOB Libros( | FOB Factura   | Capacidad<br>PIES<br>PIES<br>PIES<br>PIES<br>PIES<br>PIES<br>PIES                                                                                                    | Type of Cap<br>20<br>20<br>20<br>20<br>20<br>20<br>20<br>20<br>20                         | Transportista<br>MAERSK<br>MAERSK<br>MAERSK<br>MAERSK<br>MAERSK<br>MAERSK                                                                       | Exist Arive           |
| sults—                                    | B/L Número<br>28042021<br>28042021<br>28042021<br>28042021<br>28042021<br>28042021<br>28042021<br>28042021<br>28042021                                                                                                    | IDT<br>MSKU310<br>MSKU325<br>MSKU325<br>MSKU354<br>MSKU365<br>MSKU365<br>MSKU381<br>MSKU399                                                                                                    | Seleccic<br>Warraty Glo.                                                                                          | Warraty Indi.                                                                                                    | Global/In<br>FOB Libros( | . FOB Factura | Capacidad<br>PIES<br>PIES<br>PIES<br>PIES<br>PIES<br>PIES<br>PIES<br>PIES                                                                                                    | Type of Cap<br>20<br>20<br>20<br>20<br>20<br>20<br>20<br>20<br>20<br>20<br>20<br>20       | Transportista<br>MAERSK<br>MAERSK<br>MAERSK<br>MAERSK<br>MAERSK<br>MAERSK<br>MAERSK                                                             | Exist Arive           |
| sults —<br>#                              | B/L Número<br>28042021<br>28042021<br>28042021<br>28042021<br>28042021<br>28042021<br>28042021<br>28042021<br>28042021<br>28042021<br>28042021<br>28042021                                                                                                 | IDT<br>MSKU310<br>MSKU325<br>MSKU354<br>MSKU355<br>MSKU365<br>MSKU399<br>MSKU399<br>MSKU400                                                                                                    | Seleccia<br>Warraty Glo<br>V<br>V<br>V<br>V<br>V<br>V<br>V                                                        | warraty Indi.                                                                                                    | Global/In<br>FOB Libros( | . FOB Factura | Capacidad<br>PIES<br>PIES<br>PIES<br>PIES<br>PIES<br>PIES<br>PIES<br>PIES                                                                                                    | Type of Cap<br>20<br>20<br>20<br>20<br>20<br>20<br>20<br>20<br>20<br>20<br>20<br>20<br>20 | Transportista<br>MAERSK<br>MAERSK<br>MAERSK<br>MAERSK<br>MAERSK<br>MAERSK<br>MAERSK<br>MAERSK<br>MAERSK                                         | Exist Arive           |
| sults —<br>#                              | B/L Número<br>28042021<br>28042021<br>28042021<br>28042021<br>28042021<br>28042021<br>28042021<br>28042021<br>28042021<br>28042021<br>28042021<br>28042021<br>28042021                                                                                     | IDT<br>MSKU310<br>MSKU325<br>MSKU342<br>MSKU345<br>MSKU345<br>MSKU345<br>MSKU381<br>MSKU399<br>MSKU400<br>MSKU400<br>MSKU405                                                                                                    | Seleccic<br>Warraty Glo.                                                                                          | Warraty Indi.                                                                                                    | Global/In<br>FOB Libros( | FOB Factura   | Capacidad<br>PIES<br>PIES<br>PIES<br>PIES<br>PIES<br>PIES<br>PIES<br>PIES                                                                                                    | Type of Cap<br>20<br>20<br>20<br>20<br>20<br>20<br>20<br>20<br>20<br>20<br>20<br>20<br>20 | Transportista<br>MAERSK<br>MAERSK<br>MAERSK<br>MAERSK<br>MAERSK<br>MAERSK<br>MAERSK<br>MAERSK<br>MAERSK                                         | Exist Arive           |
| #                                         | B/L Número<br>28042021<br>28042021<br>28042021<br>28042021<br>28042021<br>28042021<br>28042021<br>28042021<br>28042021<br>28042021<br>28042021<br>28042021<br>28042021<br>28042021<br>28042021                                                             | DT<br>MSKU310<br>MSKU325<br>MSKU342<br>MSKU365<br>MSKU377<br>MSKU381<br>MSKU399<br>MSKU400<br>MSKU405<br>MSKU411                                                                                                    | Seleccic<br>Warraty Glo.                                                                                          | Warraty Indi.                                                                                                    | Global/In<br>FOB Libros( | FOB Factura   | Capacidad<br>PIES<br>PIES<br>PIES<br>PIES<br>PIES<br>PIES<br>PIES<br>PIES                                                                                                    | Type of Cap<br>20<br>20<br>20<br>20<br>20<br>20<br>20<br>20<br>20<br>20<br>20<br>20<br>20 | Transportista<br>MAERSK<br>MAERSK<br>MAERSK<br>MAERSK<br>MAERSK<br>MAERSK<br>MAERSK<br>MAERSK<br>MAERSK                                         | Exist Arive           |
| #                                         | B/L Número<br>28042021<br>28042021<br>28042021<br>28042021<br>28042021<br>28042021<br>28042021<br>28042021<br>28042021<br>28042021<br>28042021<br>28042021<br>28042021                                                                                     | DT<br>MSKU310<br>MSKU325<br>MSKU342<br>MSKU342<br>MSKU3465<br>MSKU3465<br>MSKU381<br>MSKU381<br>MSKU405<br>MSKU405<br>MSKU401<br>MSKU411<br>MSKU411<br>MSKU411                                                                                                    | Seleccic<br>Warraty Glo<br>W<br>W<br>W<br>W<br>W<br>W<br>W<br>W<br>W<br>W<br>W<br>W<br>W<br>W<br>W<br>W<br>W<br>W | Marraty Indi.                                                                                                    | Global/In                | FOB Factura   | Capacidad<br>PIES<br>PIES<br>PIES<br>PIES<br>PIES<br>PIES<br>PIES<br>PIES                                                                                                    | Type of Cap<br>20<br>20<br>20<br>20<br>20<br>20<br>20<br>20<br>20<br>20<br>20<br>20<br>20 | Transportista<br>MAERSK<br>MAERSK<br>MAERSK<br>MAERSK<br>MAERSK<br>MAERSK<br>MAERSK<br>MAERSK<br>MAERSK<br>MAERSK                               | Exist Arive           |
| #<br>#                                    | B/L Número<br>28042021<br>28042021<br>28042021<br>28042021<br>28042021<br>28042021<br>28042021<br>28042021<br>28042021<br>28042021<br>28042021<br>28042021<br>28042021<br>28042021<br>28042021<br>28042021                                                 | IDT<br>MSKU310<br>MSKU325<br>MSKU342<br>MSKU354<br>MSKU354<br>MSKU365<br>MSKU399<br>MSKU405<br>MSKU405<br>MSKU414<br>MSKU414<br>MSKU414                                                                                                    | Seleccic<br>Warraty Glo.                                                                                          | Garantia     Warraty Indi      U      U | Global/In                | FOB Factura   | Capacidad<br>PIES<br>PIES<br>PIES<br>PIES<br>PIES<br>PIES<br>PIES<br>PIES                                                                                                    | Type of Cap<br>20<br>20<br>20<br>20<br>20<br>20<br>20<br>20<br>20<br>20<br>20<br>20<br>20 | Transportista<br>MAERSK<br>MAERSK<br>MAERSK<br>MAERSK<br>MAERSK<br>MAERSK<br>MAERSK<br>MAERSK<br>MAERSK<br>MAERSK<br>MAERSK                     | Exist Arive           |
| #<br>#                                    | B/L Número<br>28042021<br>28042021<br>28042021<br>28042021<br>28042021<br>28042021<br>28042021<br>28042021<br>28042021<br>28042021<br>28042021<br>28042021<br>28042021<br>28042021                                                                         | IDT<br>MSKU310<br>MSKU325<br>MSKU325<br>MSKU325<br>MSKU325<br>MSKU325<br>MSKU326<br>MSKU328<br>MSKU405<br>MSKU411<br>MSKU411<br>MSKU417<br>MSKU4120                                                                                                    | Seleccic<br>Warraty Glo<br>K<br>K<br>K<br>K<br>K<br>K<br>K<br>K<br>K<br>K<br>K<br>K<br>K<br>K<br>K<br>K<br>K<br>K | Warraty Indi                                                                                                    | Global/in                | FOB Factura   | Capacidad<br>PIES<br>PIES<br>PIES<br>PIES<br>PIES<br>PIES<br>PIES<br>PIES                                                                                                    | Type of Cap<br>20<br>20<br>20<br>20<br>20<br>20<br>20<br>20<br>20<br>20<br>20<br>20<br>20 | Transportista<br>MAERSK<br>MAERSK<br>MAERSK<br>MAERSK<br>MAERSK<br>MAERSK<br>MAERSK<br>MAERSK<br>MAERSK<br>MAERSK<br>MAERSK                     | Exist Arive           |
| #<br>#                                    | B/L Número<br>28042021<br>28042021<br>28042021<br>28042021<br>28042021<br>28042021<br>28042021<br>28042021<br>28042021<br>28042021<br>28042021<br>28042021<br>28042021<br>28042021<br>28042021<br>28042021<br>28042021                                     | IDT<br>MSKU310<br>MSKU325<br>MSKU325<br>MSKU354<br>MSKU354<br>MSKU354<br>MSKU399<br>MSKU405<br>MSKU405<br>MSKU405<br>MSKU417<br>MSKU414<br>MSKU419<br>MSKU428                                                                                                    | Seleccic<br>Warraty Glo.                                                                                          | warraty Indi                                                                                                    | Global/In                | FOB Factura   | Capacidad           PIES           PIES | Type of Cap<br>20<br>20<br>20<br>20<br>20<br>20<br>20<br>20<br>20<br>20<br>20<br>20<br>20 | Transportista<br>MAERSK<br>MAERSK<br>MAERSK<br>MAERSK<br>MAERSK<br>MAERSK<br>MAERSK<br>MAERSK<br>MAERSK<br>MAERSK<br>MAERSK<br>MAERSK           | Exist Arive           |
| #<br>D<br>L<br>2<br>3<br>3<br>5<br>5<br>7 | B/L Número<br>28042021<br>28042021<br>28042021<br>28042021<br>28042021<br>28042021<br>28042021<br>28042021<br>28042021<br>28042021<br>28042021<br>28042021<br>28042021<br>28042021<br>28042021<br>28042021<br>28042021<br>28042021<br>28042021<br>28042021 | IDT<br>MSKU310<br>MSKU342<br>MSKU342<br>MSKU342<br>MSKU347<br>MSKU341<br>MSKU400<br>MSKU405<br>MSKU411<br>MSKU411<br>MSKU4120<br>MSKU420<br>MSKU420 | Seleccic<br>Warraty Glo<br>V<br>V<br>V<br>V<br>V<br>V<br>V<br>V<br>V<br>V<br>V<br>V<br>V<br>V<br>V<br>V<br>V<br>V | Warraty Indi                                                                                                    | Global/In                | FOB Factura   | Capacidad<br>PIES<br>PIES<br>PIES<br>PIES<br>PIES<br>PIES<br>PIES<br>PIES                                                                                                    | Type of Cap<br>20<br>20<br>20<br>20<br>20<br>20<br>20<br>20<br>20<br>20<br>20<br>20<br>20 | Transportista<br>MAERSK<br>MAERSK<br>MAERSK<br>MAERSK<br>MAERSK<br>MAERSK<br>MAERSK<br>MAERSK<br>MAERSK<br>MAERSK<br>MAERSK<br>MAERSK<br>MAERSK | Exist Arive           |

Una vez seleccionado el tipo de garantía y registro, procedemos a la autorización y finalización masiva de los ARIVUS sin la necesidad de efectuar la operación individual. Ver imágenes abajo detalladas.

|      |                   |                |                         | ΓŸ                            |              | EA        |                                        |          |             |
|------|-------------------|----------------|-------------------------|-------------------------------|--------------|-----------|----------------------------------------|----------|-------------|
| 18   | Arivu: Registered |                |                         |                               |              |           |                                        |          |             |
|      | 195 documentos    | a. encontrado: | s! Por favor seleccione | e un documento y una operació | n desde el m | enú local |                                        |          |             |
| ARIV | U Numb Date Entry | Customs C      | Customs Name            | Name Consignee                | Country Or   | Teleph    | Type Regime                            | Days Off | Importer Co |
| 1536 | 6 26/04/2021      | 02             | MARÍTIMA DE ACAJU       | MAERSK EL SALVADOR, S.A       |              |           | REGIMEN DE IMPORTACION TEMPORAL DE C 9 | 90 A     | 4G008       |
| 1537 | 26/04/2021        | 02             | MARÍTIMA DE ACAJU       | MAERSK EL SALVADOR, S.A       |              |           | REGIMEN DE IMPORTACION TEMPORAL DE C 9 | 90 A     | 4G008       |
| 1544 | 26/04/2021        | 02             | MARÍTIMA DE ACAJU       | MAERSK EL SALVADOR, S.A       |              |           | REGIMEN DE IMPORTACION TEMPORAL DE C 9 | 90 4     | 4G008       |
| 1545 | 26/04/2021        | 02             | MARÍTIMA DE ACAJU       | MAERSK EL SALVADOR, S.A       |              |           | REGIMEN DE IMPORTACION TEMPORAL DE C 9 | 90 4     | AG008       |
| 1526 | 26/04/2021        | 02             | MARÍTIMA DE ACAJU       | MAERSK EL SALVADOR, S.A       |              |           | REGIMEN DE IMPORTACION TEMPORAL DE C 9 | 90 4     | 4G008       |
| 1527 | 26/04/2021        | 02             | MARÍTIMA DE ACAJU       | MAERSK EL SALVADOR, S.A       |              |           | REGIMEN DE IMPORTACION TEMPORAL DE C 9 | 90 4     | 4G008       |
| 1528 | 3 26/04/2021      | 02             | MARÍTIMA DE ACAJU       | MAERSK EL SALVADOR, S.A       |              |           | REGIMEN DE IMPORTACION TEMPORAL DE C 9 | 90 4     | AG008       |
| 1529 | 26/04/2021        | 02             | MARÍTIMA DE ACAJU       | MAERSK EL SALVADOR, S.A       |              |           | REGIMEN DE IMPORTACION TEMPORAL DE C 9 | 90 4     | 4G008       |
| 1530 | 26/04/2021        | 02             | MARÍTIMA DE ACAJU       | MAERSK EL SALVADOR, S.A       |              |           | REGIMEN DE IMPORTACION TEMPORAL DE C 9 | 90 4     | 4G008       |
| 1531 | 26/04/2021        | 02             | MARÍTIMA DE ACAJU       | MAERSK EL SALVADOR, S.A       |              |           | REGIMEN DE IMPORTAGEN AFA              |          | 0000        |
| 1634 | 26/04/2021        | 02             | MARITIMA DE ACAJU       | MAERSK EL SALVADOR, S.A       |              |           | REGIMEN DE IMPOR 🗹 Autorizar Externo   | Trans-   | Nav         |
| 1636 | 26/04/2021        | 02             | MARÍTIMA DE ACAJU       | MAERSK EL SALVADOR, S.A       |              |           | REGIMEN DE IMPOR                       |          |             |
| 1640 | 27/04/2021        | 02             | MARÍTIMA DE ACAJU       | MAERSK EL SALVADOR, S.A       |              |           | REGIMEN DE IMPOR                       |          |             |
| 1645 | 27/04/2021        | 02             | MARÍTIMA DE ACAJU       | NOMBRE PRUEBA                 | US           |           | PERMISO PARA SOM                       |          |             |
| 1650 | 28/04/2021        | 02             | MARÍTIMA DE ACAJU       | MAERSK EL SALVADOR, S.A       |              |           | REGIMEN DE IMPORTACION TEMPORAL DE C 9 | 90 4     | 4G008       |
| 1656 | 28/04/2021        | 02             | MARITIMA DE ACAJU       | MAERSK EL SALVADOR, S.A       |              |           | REGIMEN DE IMPORTACION TEMPORAL DE C 9 | 90 4     | 4G008       |
| 1659 | 28/04/2021        | 02             | MARÍTIMA DE ACAJU       | MAERSK EL SALVADOR, S.A       |              |           | REGIMEN DE IMPORTACION TEMPORAL DE C 9 | 90 4     | 4G008       |
| 1662 | 28/04/2021        | 02             | MARITIMA DE ACAJU       | MAERSK EL SALVADOR, S.A       |              |           | REGIMEN DE IMPORTACION TEMPORAL DE C 9 | 90 4     | 4G008       |
| 1665 | 28/04/2021        | 02             | MARITIMA DE ACAJU       | MAERSK EL SALVADOR, S.A       |              |           | REGIMEN DE IMPORTACION TEMPORAL DE C 9 | 90 4     | 4G008       |
| 1668 | 28/04/2021        | 02             | MARITIMA DE ACAJU       | MAERSK EL SALVADOR, S.A       |              |           | REGIMEN DE IMPORTACION TEMPORAL DE C 9 | 90 4     | 4G008       |
| 1671 | 28/04/2021        | 02             | MARITIMA DE ACAJU       | MAERSK EL SALVADOR, S.A       |              |           | REGIMEN DE IMPORTACION TEMPORAL DE C § | 90 4     | 4G008       |
| 1674 | 28/04/2021        | 02             | MARÍTIMA DE ACAJU       | MAERSK EL SALVADOR, S.A       |              |           | REGIMEN DE IMPORTACION TEMPORAL DE C 9 | 90 4     | 4G008       |
| 1677 | 28/04/2021        | 02             | MARÍTIMA DE ACAJU       | MAERSK EL SALVADOR, S.A       |              |           | REGIMEN DE IMPORTACION TEMPORAL DE C 9 | 90 4     | 4G008       |

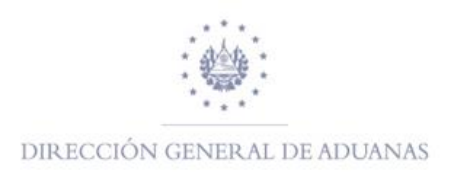

Se desarrolló la funcionalidad para el perfil de Navieras la impresión del formulario desde la búsqueda. Ver imágenes detallas abajo.

| 79 79     | documentos | a. encontrad | Jos! Por favor seleccio | ne un documento y una op | veración de | sde el me | enú local                              |           |            |             |               |            |                 | ¢.            |
|-----------|------------|--------------|-------------------------|--------------------------|-------------|-----------|----------------------------------------|-----------|------------|-------------|---------------|------------|-----------------|---------------|
| ARIVU Num | Date Entry | Customs      | . Customs Name          | Name Consignee           | Country .   | Telep     | Type Regime                            | Days Of   | Importer C | . Taxes t., | . Warranty Fo | Engraved c | . VIN Year Bra. | Number Plate/ |
| 1441      | 16/02/2021 | 08           | TERRESTRE ANGUIA        | MAERSK                   |             |           | REGIMEN DE IMPORTACION TEMPORAL DE CON | 90        | AG008      | 0           | GLOBAL        |            |                 | MNBU0041908   |
| 1443      | 16/02/2021 | 08           | TERRESTRE ANGUIA        | MAERSK                   |             |           | REGIMEN DE IMPORTACION TEMPORAL DE CON | 90        | AG008      | 0           | GLOBAL        |            |                 | MNBU0104375   |
| 445       | 16/02/2021 | 08           | TERRESTRE ANGUIA        | MAERSK                   |             |           | REGIMEN DE IMPORTACION TEMPORAL DE CON | 90        | AG008      | 0           | GLOBAL        |            |                 | MNBU0211136   |
| 1447      | 16/02/2021 | 08           | TERRESTRE ANGUIA        | MAERSK                   |             |           | REGIMEN DE IMPORTACION TEMPORAL DE CON | 90        | AG008      | 0           | GLOBAL        |            |                 | MNBU0240617   |
| 1449      | 16/02/2021 | 08           | TERRESTRE ANGUIA        | MAERSK                   |             |           | REGIMEN DE IMPORTACION TEMPORAL DE CON | 90        | AG008      | 0           | GLOBAL        |            |                 | MNBU0406539   |
| 1451      | 16/02/2021 | 08           | TERRESTRE ANGUIA        | MAERSK                   |             |           | REGIMEN DE IMPORTACION TEMPORAL DE     | Deleb Asi | 08         | 0           | GLOBAL        |            |                 | MNBU0474220   |
| 1453      | 16/02/2021 | 08           | TERRESTRE ANGUIA        | MAERSK                   |             |           | REGIMEN DE IMPORTACION TEMPORAL DE 🔁   | sun Sern  | 08         | 0           | GLOBAL        |            |                 | MNBU3030337   |
| 1455      | 16/02/2021 | 08           | TERRESTRE ANGUIA        | MAERSK                   |             |           | REGIMEN DE IMPORTACION TEMPORAL DE CON | 90        | AGU08      | 0           | GLOBAL        |            |                 | MNBU3120385   |
| 1457      | 16/02/2021 | 08           | TERRESTRE ANGUIA        | MAERSK                   |             |           | REGIMEN DE IMPORTACION TEMPORAL DE CON | 90        | AG008      | 0           | GLOBAL        |            |                 | MNBU3343481   |
| 1459      | 16/02/2021 | 08           | TERRESTRE ANGUIA        | MAERSK                   |             |           | REGIMEN DE IMPORTACION TEMPORAL DE CON | 90        | AG008      | 0           | GLOBAL        |            |                 | MNBU3427474   |
| 1516      | 26/04/2021 | 02           | MARÍTIMA DE ACAJU       | MAERSK EL SALVADOR, S    |             |           | REGIMEN DE IMPORTACION TEMPORAL DE CON | 90        | AG008      | 0           | GLOBAL        |            |                 | MRKU6475239   |
| 1521      | 26/04/2021 | 02           | MARÍTIMA DE ACAJU       | MAERSK EL SALVADOR, S    |             |           | REGIMEN DE IMPORTACION TEMPORAL DE CON | 90        | AG008      | 0           | GLOBAL        |            |                 | MRKU7233287   |
| 1533      | 26/04/2021 | 02           | MARÍTIMA DE ACAJU       | MAERSK EL SALVADOR, S    |             |           | REGIMEN DE IMPORTACION TEMPORAL DE CON | 90        | AG008      | 0           | GLOBAL        |            |                 | MRKU6459095   |
| 1534      | 26/04/2021 | 02           | MARÍTIMA DE ACAJU       | MAERSK EL SALVADOR, S    |             |           | REGIMEN DE IMPORTACION TEMPORAL DE CON | 90        | AG008      | 0           | GLOBAL        |            |                 | MNBU9002899   |
| 1535      | 26/04/2021 | 02           | MARÍTIMA DE ACAJU       | MAERSK EL SALVADOR, S    |             |           | REGIMEN DE IMPORTACION TEMPORAL DE CON | 90        | AG008      | 0           | GLOBAL        |            |                 | MRKU2223898   |
| 1536      | 26/04/2021 | 02           | MARÍTIMA DE ACAJU       | MAERSK EL SALVADOR, S    | 4           |           | REGIMEN DE IMPORTACION TEMPORAL DE CON | 90        | AG008      | 0           | GLOBAL        |            |                 | MNBU3908314   |
| 1537      | 26/04/2021 | 02           | MARÍTIMA DE ACAJU       | MAERSK EL SALVADOR, S    |             |           | REGIMEN DE IMPORTACION TEMPORAL DE CON | 90        | AG008      | 0           | GLOBAL        |            |                 | MRKU6633000   |
| 1463      | 17/02/2021 | 09           | TERRESTRE EL AMA        | MAERSK                   |             |           | REGIMEN DE IMPORTACION TEMPORAL DE CON | 90        | AG008      | 0           | GLOBAL        |            |                 | BSIU2013473   |
| 1538      | 26/04/2021 | 02           | MARÍTIMA DE ACAJU       | MAERSK EL SALVADOR, S    |             |           | REGIMEN DE IMPORTACION TEMPORAL DE CON | 90        | AG008      | 0           | GLOBAL        |            |                 | MRKU3920304   |
| 1539      | 26/04/2021 | 02           | MARÍTIMA DE ACAJU       | MAERSK EL SALVADOR, S    |             |           | REGIMEN DE IMPORTACION TEMPORAL DE CON | 90        | AG008      | 0           | GLOBAL        |            |                 | MRKU3512093   |

Finalmente, se incluyó en el campo de los resultados del buscador de pestañas, NO DE CONTENEDOR, con el propósito de realizar una búsqueda más específica y se logra identificar el documento. Ver imágenes detalladas abajo.

|                                                                                                    | Biblio<br>Documen<br>E                                                 | teca de documentos<br>to Ver Ayuda                                                            |                |
|----------------------------------------------------------------------------------------------------|------------------------------------------------------------------------|-----------------------------------------------------------------------------------------------|----------------|
|                                                                                                    | <b>♀</b> siD<br>♀ ▷ Ai                                                 | UNEA<br>utorización de vehículos usados<br>  <b>Arivu</b><br> Crear ARIVU(S) desde Manifiesto |                |
| 🔎 Arivu: Registered                                                                                                    |                                                                        |                                                                                               | ц <sup>с</sup> |
|                                                                                                    | o datos para los cilterios de selecci                                  | sing process a case of accumento especificado Anti                                            |                |
| Nombre                                                                                                    | criterio                                                               | valor #1                                                                                      | valor #2       |
| Nombre<br>Año Autorizacion                                                                                                    | criterio<br>todo                                                       | valor #1                                                                                      | valor #2       |
| Nombre<br>Año Autorizacion<br>Cod. Aduana                                                                                                    | criterio<br>todo<br>todo                                               | valor #1                                                                                      | valor #2       |
| Nombre<br>Año Autorizacion<br>Cod. Aduana<br>Número de ARIVU                                                                                                    | criterio<br>todo<br>todo<br>todo                                       | valor #1                                                                                      | valor #2       |
| Nombre<br>Año Autorizacion<br>Cod. Aduana<br>Número de ARIVU<br>Fecha de Registro                                                                                       | criterio<br>todo<br>todo<br>todo<br>todo                               | valor #1                                                                                      | valor #2       |
| Nombre<br>Año Autorizacion<br>Cod. Aduana<br>Número de ARIVU<br>Fecha de Registro<br>Cod. Importador                                                                    | criterio<br>todo<br>todo<br>todo<br>todo<br>todo                       | valor #1                                                                                      | valor #2       |
| Nombre<br>Año Autorizacion<br>Cod. Aduana<br>Número de ARIVU<br>Fecha de Registro<br>Cod. Importador<br>NIT                                                             | criterio<br>todo<br>todo<br>todo<br>todo<br>todo<br>todo               | valor #1                                                                                      | valor #2       |
| Nombre<br>Año Autorizacion<br>Cod. Aduana<br>Número de ARI/U<br>Fecha de Registro<br>Cod. Importador<br>NIT<br>Tipo de Regimen                                          | criterio<br>todo<br>todo<br>todo<br>todo<br>todo<br>todo<br>todo       | valor #1                                                                                      | valor #2       |
| Nombre<br>Año Autorizacion<br>Cod. Aduana<br>Número de ARIVU<br>Fecha de Registro<br>Cod. Importador<br>NIT<br>Tipo de Regimen<br>E-Mail                                | criterio<br>todo<br>todo<br>todo<br>todo<br>todo<br>todo<br>todo<br>to | valor #1                                                                                      | valor #2       |
| Nombre<br>Año Autorizacion<br>Cod. Aduana<br>Número de ARIVU<br>Fecha de Registro<br>Cod. Importador<br>NIT<br>Tipo de Regimen<br>E-Mail<br>No, Pasaporte               | criterio<br>todo<br>todo<br>todo<br>todo<br>todo<br>todo<br>todo<br>to | valor #1                                                                                      | valor #2       |
| Nombre<br>Año Autorizacion<br>Cod. Aduana<br>Número de ARIVU<br>Fecha de Registro<br>Cod. Importador<br>NIT<br>Tipo de Regimen<br>E-Mail<br>No. Pasaporte<br>Num. Motor | criterio<br>todo<br>todo<br>todo<br>todo<br>todo<br>todo<br>todo<br>to | valor #1                                                                                      | valor #2       |

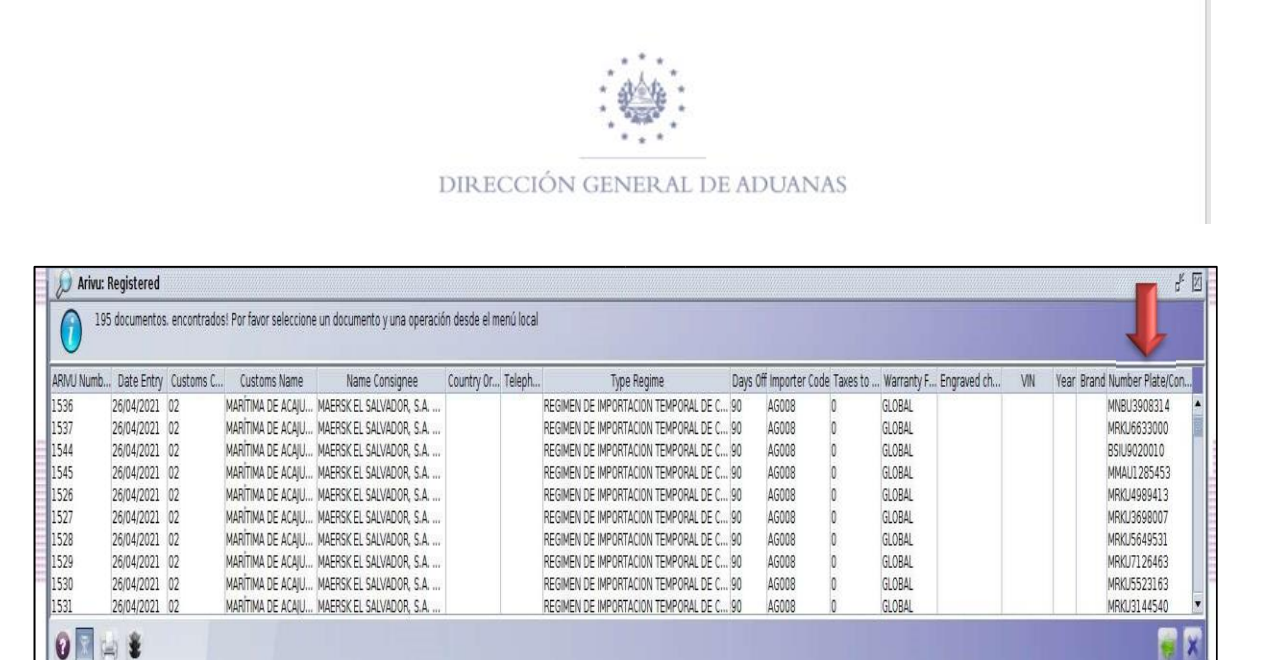

# **OTRAS OPERACIONES**

#### ¿Cómo crear una Plantilla en ASYARIVU?

Para la creación de una Plantilla de ARIVU, selecciona el documento que desee guardar como XML como ejemplo se tomara el ARIVU 1480, una vez identificado el registro seleccionar la opción **VER** para que habilite el formulario.

| 0        | Un documento, enco | ntrados! Por favor s | eleccione un docur | nento y u | na ope | eración desde el menú local |       |           |       |            |         |    |   |     |
|----------|--------------------|----------------------|--------------------|-----------|--------|-----------------------------|-------|-----------|-------|------------|---------|----|---|-----|
| ARIVU N. | Date Entry Custom  | Customs Name         | Name Consign       | Count     | Tele   | Type Regime                 | Days. | Importer. | Taxes | Warranty F | Engrav. | ٧. | Y | Br. |
| 1480     | 16/03/2021 02      | MARİTIMA DE ACA      |                    |           |        | REGIMEN DE IMPORTACION TE.  | 90    | AG008     | 0     | GLOBAL     |         |    |   |     |
|          |                    |                      | Trazabilidad       |           |        |                             |       |           |       |            |         |    |   |     |

Una vez habilitado el formulario hacer clic en el icono Export to XML file , luego se habilitará un recuadro donde tiene que colocar el nombre del archivo a guardar como

plantilla; posteriormente de clic en el icono

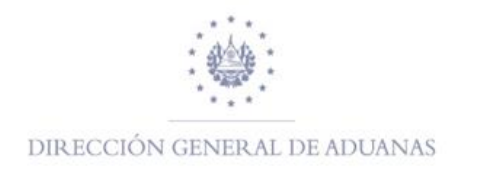

| -Informacion Gone                           | ral              |                                                        |                                         |               |               |
|---------------------------------------------|------------------|--------------------------------------------------------|-----------------------------------------|---------------|---------------|
| 01. Fecha ingreso                           | 16/03/2021       | 02. Aduana Autorizacion 02                             | MARÍTIMA DE ACAJUTLA                    | -             | 03. No. Regis |
| 04. Tipo de Regimen                         | 08 REGIMEN D     | E IMPORTACION TEMPORAL DE CONTENEDORES                 | 15.<br>                                 | Declaracion   | ſ             |
| 05. Nombre/R. Social                        | MAERSK LINE      | 06. NIT                                                | 06141204941062                          | 07. Pasaporte |               |
| 08. Cod. Auxiliar                           | AG008            | 09. E-Mail                                             |                                         | 10. Telefono  |               |
| ☐ AÑO 2020 01-0<br>☐ AÑO 2021<br>☐ AñO 2021 | 8-2020<br>Itlook | ERICK SOLLXTRAS     ESAP     FERNANDO ROMERO SOLLXTRAS | [ 550.00<br>[                           |               |               |
|                                             |                  | INCISOS ARANCELARIOS                                   | Č                                       |               |               |
|                                             | LA 2021          | Plantillas personalizadas de Office                    |                                         |               |               |
|                                             |                  | PTIHUN                                                 | 100000000000000000000000000000000000000 |               | 22702330      |

Es así como se genera la plantilla de un documento en SIDUNEA World.

Cuando se desee utilizar la plantilla del ARIVU guardado para generar un nuevo registro, dentro de la biblioteca de documentos seleccionar Crear External, selecciona el tipo de régimen a utilizar; posteriormente el sistema habilitara el formulario hacer

clic en el icono 쮇 para importar la plantilla.

| Document      | o Ver Ayuda                                                                                                    |
|---------------|----------------------------------------------------------------------------------------------------|
| 1             | in the second second second second second second second second second second second second second second second |
| φ <b>3</b> si | DUNEA<br>Autorización de vehículos usados                                                                       |
| 30            | Create External                                                                                                 |
| P D Nor       | 😥 Buscar Registrados                                                                                            |
| See.          | Buscar Autorizados                                                                                              |
|               | 😓 Buscar Finalizado                                                                                             |
|               | Buscar cancelados                                                                                               |
|               | 😥 Buscar por estado y tipo de regimén                                                                           |
|               | 😥 Buscar por características de vehiculo                                                                        |
|               | Expandir Todo                                                                                                   |
|               | Desplegar Todo                                                                                                  |
|               | Cerrar                                                                                                    |

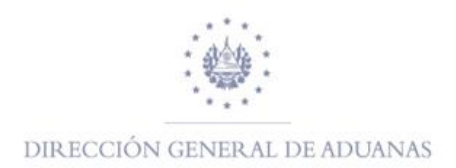

| Salir<br>Siguiente<br>Siguiente<br>Sigu | Salir Siguiente                                                                                                    | Salir Siguiente<br>Siguiente<br>Sigui | Salir Siguiente Siguiente  | Salir Siguiente                                                                                                    | Salir Siguiente                                                                                                    | Salir Siguiente                                                                                                    | Salir Sigurente<br>Sigurente<br>Sigur                                                                                                    | Salir Sigurente<br>Salir Sigurente<br>Sigurente<br>Sigurente | Salir Siguients                                                                                                    | Salir<br>Siguiente<br>Siguiente<br>Sigu | Salir<br>Siguiente<br>Siguiente<br>Sigu | Salir Sigui                                                                                                    | Salir                                                                                                    |                                                     | Siguiente         |
|----------------------------------------------------------------------------------------------------|----------------------------------------------------------------------------------------------------|----------------------------------------------------------------------------------------------------|----------------------------------------------------------------------------------------------------|----------------------------------------------------------------------------------------------------|----------------------------------------------------------------------------------------------------|----------------------------------------------------------------------------------------------------|----------------------------------------------------------------------------------------------------|----------------------------------------------------------------------------------------------------|----------------------------------------------------------------------------------------------------|----------------------------------------------------------------------------------------------------|----------------------------------------------------------------------------------------------------|----------------------------------------------------------------------------------------------------|----------------------------------------------------------------------------------------------------|-----------------------------------------------------|-------------------|
| Salir Siguiente                                                                                                    | Salir Siguiente                                                                                                    | Salir Siguienta                                                                                                    | Salir Siguiente                                                                                                    | Salir Siguiente                                                                                                    | Salir Siguiente                                                                                                    | Salir Siguiente                                                                                                    | Salir Siguiente                                                                                                    | Salir Siguiente                                                                                                    | Salir Sigurente                                                                                                    | Salir Siguiente                                                                                                    | Salir Siguiente                                                                                                    | Salir Sigui                                                                                                    | Salir                                                                                                    |                                                     | Siguiente         |
|                                                                                                    |                                                                                                    |                                                                                                    |                                                                                                    |                                                                                                    |                                                                                                    |                                                                                                    |                                                                                                    | ASYCUDA  Autorización para la Importación de Vehículos Usados  normacion Genoral      Archoras Antorización      Processa      Processa                                                                                                    |                                                                                                    |                                                                                                    | Asy CUDA  Autorización para la Importación de Vehículos Usados  Iformacion Genoral      Archorea Autorización      Rede Regimen      PROMEN DE IMPORTACION TEMPORAL DE CONTENEDORES      10 Dias Per      PROMEN DE IMPORTACION TEMPORAL DE CONTENEDORES      10 Dias Per      AÑO 2020 01 - BEAD      PROMEN DE IMPORTACION TEMPORAL DE CONTENEDORES      AÑO 2020 01 - BEAD      PROMEN DE IMPORTACION TEMPORAL DE CONTENEDORES      AÑO 2020 01 - BEAD      PROMEN DE IMPORTACION TEMPORAL DE CONTENEDORES      PROMEND E DIALIZATION      PROMENDE      AÑO 2020 01 - BEAD      PROMEND E MARCO SOLLXTRAS      AÑO 2020 01 - BEAD      PROMENDE INFORMACELARIOS      AÑO ACAJUTA 2021      Plantilias personalizadas de Office      Reference      Status      EMORTACIÓN PERINA DE PROMENDE SOLLXTRAS      AND      PROMENDE      PROMENDE      PROMENDE      PROMENDE      PROMENDE      PROMENDE      PROMENDE      PROMENDE      PROMENDE      PROMENDE      PROMENDE      PROMENDE      PROMENDE      PROMENDE      PROMENDE      PRO                                                                                                    | Abrir X0000 00 E-Mail 00 E-Mail 00 E | л                                                                                                    |                                                     | 11000             |
| Asyster en:     Documents     Abrir     Abrir     A                                                                                                    | Astive     Active     Active      | Altorización para la Importación de Vehiculos Usados  Autorización para la Importación de Vehiculos Usados  Autorización General      Precia ingreso      O2 Aduana Autorización      Precia ingreso      O2 Aduana Autorización      O3 No. Regist      O3 No. Regist      O3 No.                                                                                                    |                                                                                                    | Altorización para la Importación de Vehiculos Usados  Autorización para la Importación de Vehiculos Usados  Autorización para la Importación de Vehiculos  Autorización para la Importación de Vehiculos  Autorización para la Importación de Vehiculos  Autorización para la Importación de Vehiculos  Autorización para la Importación de Vehiculos  Autorización para la Importación de Vehiculos  Autorización para la Importación de Vehiculos  Autorización para la Importación de Vehiculos  Autorización para la Importación de Vehiculos  Autorización para la Importación de Vehiculos  Autorización para la Importación de Vehiculos  Autorización para la Importación de Vehiculos  Autorización para la Importación de Vehiculos  Autorización de Vehiculos  Auto                                                                                                    | Altorización para la Importación de Vehiculos Usados  Autorización para la Importación de Vehiculos Usados  Autorización para la Importación de Vehiculos  Autorización para la Importación de Vehiculos  Autorización para la Importación de Vehiculos  Autorización para la Importación de Vehiculos  Autorización para la Importación de Vehiculos  Autorización para la Importación de Vehiculos  Autorización para la Importación de Vehiculos  Autorización para la Importación de Vehiculos  Autorización para la Importación de Vehiculos  Autorización para la Importación de Vehiculos  Autorización para la Importación de Vehiculos  Autorización para la Importación de Vehiculos  Autorización para la Importación de Vehiculos  Autorización de Vehiculos  Auto                                                                                                    |                                                                                                    | Autorización para la Importación de Vehículos Usados   Autorización general   Autorización general     02. Aduana Autorización     03. No. Regist     03. No. Regist     03. No. Regist     03. No. Regist     04. Tipo de Regimen     05. Nonderetti portación de Umbroatación temportación temportati de contraveciones     04. Tipo de Regimen     05. Regist     06. Not     06. Not <th>Altorización para la Importación de Vehiculos Usados  Autorización para la Importación de Vehiculos Usados  Autorización general      V. Fecta Ingreso      V. Acta Ingreso      V. Tipo de Regimen      RECOMMEN DE IMPORTACIÓN TEMPORAL DE CONTENEDORES      V. Tipo de Regimen      Activitat      RECOMMEN DE IMPORTACIÓN TEMPORAL DE CONTENEDORES      V. Tipo de Regimen      Activitat      Activitat      Acti</th> <th></th> <th>ASMEX     ASMEX     ASMEX     CASO ACAJUTLA 2021     PETINON     CASO ACAJUTLA 2021     PETINON     CONTENTS     CASO ACAJUTLA 2021     PETINON     CONTENTS     CONTENTS</th> <th>Astorización para la Importación de Vehículos Usados  Autorización para la Importación de Vehículos Usados  Vormacion General  1. Fecha Ingreso  2. Advans Autorización  3. Nonderell, Social  4. Tipo de Regimen  4. Tipo de Regimen  4. Tipo de Regimen  5. Nonderell, Social  6. Advans  6. Advin  7. Pasaporte  7. Pasaporte  7. Pasaporte  7. Pasaporte  7. Pasaporte  7. Pasaporte  7. Pasaporte  7. Pasaporte  7. Advin  7. Advin</th> <th>Astorización para la Importación de Vehiculos Usados Autorización para la Importación de Vehiculos Usados Informacion General 91. Facha Ingreso 92. Aduana Autorizacion 93. Nonober-RI, Social 94. Cod. Ausiliar 90.0008 95. E-Mail 95. E-Mail 96. Cod. Ausiliar 90.0008 95. E-Mail 96. Cod. Ausiliar 90.0008 95. E-Mail 96. Cod. Ausiliar 90.0008 95. E-Mail 96. Cod. Ausiliar 90.0008 95. E-Mail 96. Cod. Ausiliar 90.0008 95. E-Mail 96. Cod. Ausiliar 90.0008 95. E-Mail 96. Cod. Ausiliar 90.0008 95. E-Mail 96. Cod. Ausiliar 90.0008 95. E-Mail 96. Cod. Ausiliar 90.0008 95. E-Mail 96. Cod. Ausiliar 90.0008 95. E-Mail 96. Cod. Ausiliar 90.0008 95. E-Mail 96. Cod. Cod. Cod. Cod. Cod. Cod. Cod. Cod</th> <th>л</th> <th></th> <th></th> | Altorización para la Importación de Vehiculos Usados  Autorización para la Importación de Vehiculos Usados  Autorización general      V. Fecta Ingreso      V. Acta Ingreso      V. Tipo de Regimen      RECOMMEN DE IMPORTACIÓN TEMPORAL DE CONTENEDORES      V. Tipo de Regimen      Activitat      RECOMMEN DE IMPORTACIÓN TEMPORAL DE CONTENEDORES      V. Tipo de Regimen      Activitat      Activitat      Acti                                                                                                    |                                                                                                    | ASMEX     ASMEX     ASMEX     CASO ACAJUTLA 2021     PETINON     CASO ACAJUTLA 2021     PETINON     CONTENTS     CASO ACAJUTLA 2021     PETINON     CONTENTS     CONTENTS                                                                                                    | Astorización para la Importación de Vehículos Usados  Autorización para la Importación de Vehículos Usados  Vormacion General  1. Fecha Ingreso  2. Advans Autorización  3. Nonderell, Social  4. Tipo de Regimen  4. Tipo de Regimen  4. Tipo de Regimen  5. Nonderell, Social  6. Advans  6. Advin  7. Pasaporte  7. Pasaporte  7. Pasaporte  7. Pasaporte  7. Pasaporte  7. Pasaporte  7. Pasaporte  7. Pasaporte  7. Advin  7. Advin                                                                                                    | Astorización para la Importación de Vehiculos Usados Autorización para la Importación de Vehiculos Usados Informacion General 91. Facha Ingreso 92. Aduana Autorizacion 93. Nonober-RI, Social 94. Cod. Ausiliar 90.0008 95. E-Mail 95. E-Mail 96. Cod. Ausiliar 90.0008 95. E-Mail 96. Cod. Ausiliar 90.0008 95. E-Mail 96. Cod. Ausiliar 90.0008 95. E-Mail 96. Cod. Ausiliar 90.0008 95. E-Mail 96. Cod. Ausiliar 90.0008 95. E-Mail 96. Cod. Ausiliar 90.0008 95. E-Mail 96. Cod. Ausiliar 90.0008 95. E-Mail 96. Cod. Ausiliar 90.0008 95. E-Mail 96. Cod. Ausiliar 90.0008 95. E-Mail 96. Cod. Ausiliar 90.0008 95. E-Mail 96. Cod. Ausiliar 90.0008 95. E-Mail 96. Cod. Cod. Cod. Cod. Cod. Cod. Cod. Cod                                                                                                    | л                                                                                                    |                                                     |                   |
| ASYCUDA  Attorización psra la Importación de Vehiculos Usados  normación General      Fecha Ingreso      Actorización de Vehiculos Usados  normación General      Social      PEGIMEN DE IMPORTACIÓN TEMPORAL DE CONTENEDORES      O 4. NIT      PEGIMEN DE IMPORTACIÓN TEMPORAL DE CONTENEDORES      O 4. NIT      PEGIMEN      PEGIMEN DE IMPORTACIÓN TEMPORAL DE CONTENEDORES      O 4. NIT      PEGIMEN      PEGIMEN      NOTO      PEGIMEN      NOTO      PEGIMEN      NOTO      PEGIMEN      NOTO      PEGIMEN      NOTO      PEGIMEN      NOTO      PEGIMEN      NOTO      PEGIMEN      NOTO      NOTO      N                                                                                                    | Abrir      Abrir       | ASYCUDA  Autorización para la Importación de Vehículos Usados  Autorización general      Autorización General      A Tupo de Regimen      PECOIMEN DE IMPORTACION TEMPORAL DE CONTENEDORES      A Tupo de Regime      A Tupo de Regime      A Tupo de Regime      A Tupo de Regime      A Tupo de Regime      A Tupo de Regime      A Tupo de Regime      A Tupo de Regime      B Cod Ausilia      Ausola      B Cod Ausilia      Abor      Abor      Abor      Abor      Abor      Abor      Abor      Abor      Abor      Abor      Cod Ausilia      Alo 2020     Contenents     Cod Ausilia      Alo 2021     Cod Ausilia      Cod Ausilia      Cod                                                                                                    | ANO 2020 01-08-2020     ASWEX     ASWEX        | ANO 2020 01-08-2020     ASVALINAR A COLLATIRAS     Activity de Outlook     ASMEX     ASMEX     INCISOS ARANCELARIOS     INCISOS ARANCELARIOS                                                                                                    | ANO 2020 01-08-2020     ASVALINAR A COLLATIRAS     Activity de Outlook     ASMEX     ASMEX     INCISOS ARANCELARIOS     INCISOS ARANCELARIOS                                                                                                    | ANO 2020 01-08-2020     ASIANT A DEI SMPORTACION TEMPORAL DE CONTENEDORES     Advana Autorización     Advana Autorización     Advana Autorización     Advana Autorización     Advana Autorización     Advana     Autorización para la Importacion Temporal DE CONTENEDORES     10. Dasa Per     10. Dasa Per     10                                                                                                    | ASSNEX     ASSNEX                                                                                                    | ASYCUDA  Autorización para la Importación de Vehículos Usados  Informacion General  In Fecha Ingreso III. Fecha Ingreso III. Teles de Regimen PECOMIEN DE IMPORTACIÓN TEMPORIAL DE CONTENEDORES III. Dias Per PECOMIEN DE IMPORTACIÓN TEMPORIAL DE CONTENEDORES III. Dias Per PECOMIEN DE IMPORTACIÓN TEMPORIAL DE CONTENEDORES III. Dias Per PECOMIENT DE IMPORTACIÓN TEMPORIAL DE CONTENEDORES III. Dias Per PECOMIENT DE IMPORTACIÓN TEMPORIAL DE CONTENEDORES III. Dias Per PECOMIENT DE IMPORTACIÓN TEMPORIAL DE CONTENEDORES III. Dias Per PECOMIENT DE IMPORTACIÓN TEMPORIAL DE CONTENEDORES III. Dias Per PECOMIENT DE IMPORTACIÓN TEMPORIAL DE CONTENEDORES III. Dias Per PECOMIENT DE IMPORTACIÓN TEMPORIAL DE CONTENEDORES III. Dias Per PECOMIENT ENCISION CONTENEDORES III. DIAS PER ANDO 2020 ERICK SOLLXITRAS ANDO 2020 ERICK SOLLXITRAS ANDO 2020 ERICK SOLLXITRAS ANDO 2020 ERICK SOLLXITRAS ANDO 2020 ERICK SOLLXITRAS ANDO 2020 ERICK SOLLXITRAS ANDO 2021 ESAP III. DIAS ARANCELARIOS III. DIAS PEROPORIALIZADAS de Office III. DIAS ARANCELARIOS III. DIAS ARANCELARIOS III. DIAS ARANCELARIOS III. DIAS ARANCELARIOS III. DIAS ARANCELARIOS III. DIAS ARANCELARIOS III. DIAS ARANCELARIOS IIII. DIAS ARANCELARIOS IIII. DIAS ARANCELARIOS IIIII. DIAS ARANCELARIOS IIIIIIIIIIIIIIIIIIIIIIIIIIIIIIIIIII                                                                                                    | Abir      Abir      A     | Alio 2020 01-08-2020     Abir     Abir                                                                                                    | Alio 2020 01-08-2020     Abir      Alio 2020 01-08-2020     Abir      Alio 2020 01-08-2020     Abir      Alio 2020 01-08-2020     Abir      Alio 2020 01-08-2020     Abir      Alio 2021     Abir      Abir      Ab                                                                                                    | Autorización para la Importación de Vehículos Usados Autorización para la Importación de Vehículos Usados Informacion General 03. Ho 04. Hijo de Regimen 05. Horderetti, Social 06. NIT 06. Lipo de Regimen 07. Pasagorte 08. Cod. Ausiliar 09. E-Mail 10. Telefono 04. Lipo de Regimen 05. Mit 05. Mit 05. Mi |                                                                                                    |                                                     |                   |
| AVIORIZACIÓN PSRA la Importación de Vehiculos Usados  Autorización psra la Importación de Vehiculos Usados  Autorización psra la Importación de Vehiculos Usados  Autorización General  0. Avo, Regist  0. Avo, Regist  0                                                                                                    | Asyo 2020 01-08-2020     Asyo 2020     Asyo 2020 01-08-2020     Asyo 2020 01-08-2020     Asyo 2020     Asyo 2020     Asyo 2020     Asyo 20200      | Asycuba  Autorización para la Importación de Vehículos Usados  Autorización para la Importación de Vehículos Usados  Autorización General  O3. No. Regis  Autorización General  O3. No. Regis  Autorización General  O3. No. Regis  Autorización General  O3. No. Regis  O3. No. Regis  O4. No. Caso Activita 2021  D3. Romerea Statica de Office  O4. No. A No. Regis  O4. No. Caso Activita 2021  D3. Romerea Statica de Office  O4. No. A No. Regis  O4. No. Caso Activita 2021  D3. Romerea Statica de Office  O4. No. A No. Regis  O4. No. Caso Activita 2021  D3. Romerea Statica de Office  O4. No. A No. Regis  O4. No. Caso Activita 2021  D3. Romerea Statica de Office  O4. No. A No. Regis  O4. No. Caso Activita 2021  D3. Romerea Statica de Office  O4. No. Caso Activita 2021  D3. Romerea Statica de Office  O4. No. Caso Activita 2021  D3. Romerea Statica de Office  O4. No. Caso Activita 2022  O4. No. Caso Activita 2022  O4. No. Caso Activita 2022  D3. Romerea Statica de Office  O4. No. Caso Activita 2022  O4. No. Caso Activita 2022  D3. Romerea Statica de Office  O4. No. Caso Activita 2022  O4. No. Caso Activita 2022  O4. No. Caso Activita 2022  O4. No. Caso Activita 2022  O4. No. Caso Activita 2022  O4. No. Caso Activita 2022  O4. No. Caso Activita 2022  O4. No. Caso Activita 2022  O4. No. Caso Activita 2022  O4. No. Caso Activita 2022  O4. No. Caso Activita 2022                                                                                                    | ASYCUDA  Autorización para la Importación de Vehículos Usados  Información General  Información General  Info      | ASYCUDA  Autorización para la Importación de Vehiculos Usados  Autorización para la Importación de Vehiculos Usados  Autorización para la Importación de Vehiculos Usados  Autorización General  O. Ho: Negret  O. Ho: Negret  O.                                                                                                    | ASYCUDA  Autorización para la Importación de Vehiculos Usados  Autorización para la Importación de Vehiculos Usados  Autorización para la Importación de Vehiculos Usados  Autorización General  O. Ho: Negret  O. Ho: Negret  O.                                                                                                    | ASYCUDA  Autorización para la Importación de Vehiculos Usados  Autorización para la Importación de Vehiculos Usados  Autorización para la Importación de Vehiculos Usados  Autorización General  0. Hor 02. Advana Autorización  0. Hor 02. Advana Autorización  0. Hor 05. Nanobevil, Social  0. Ano Regist  0. Autiliar  0. Autiliar  0. Autiliar  0. Autorización  0. Hor 05141204541062  0. Paragoriz  0. Telefono  Abri  Abri Abri                                                                                                    | ASYCUDA  Autorización para la Importación de Vehículos Usados  formacion General      O3. No. Regist      O3. No. Regist      O4. Nutr      O3. No. Regist      O4. Nutr      O3. No. Regist      O4. Nutr      O3. No. Regist      O4. Nutr      O4. Nutr      O4. N                                                                                                    | ASYCUDA  Autorización para la Importación de Vehículos Usados  formación General  03. No. Regist  14. Techa Ingreso  02. Advana Autorización  03. No. Regist  03. No. Regist  03. No. Regist  04. Nor Per  05. Norderell.  05. Norderell.  05. Norderell.  05. Norderell.  06. NiT  06. NiT  0                                                                                                    | Altorización para la Importación de Vehiculios Usados  Autorización general      Autorización General      O3. No. Regist      Anorderal      Cod. Austiliar      Aono      Abir      Abir      Abir      Abir      Abir      Abir      Abir      Abir      Cod. Austiliar      Aono      Cod. Austiliar      Aono      Cod. Austiliar      Aono      Cod. Austiliar      Aono      Cod. Austiliar      Aono      Cod. Austiliar      Aono      Cod. Austiliar      Aono      Cod. Austiliar      Aono      Cod. Austiliar      Aono      Cod. Austiliar      Aono      Cod. Austiliar      Cod. Austiliar      Cod. Aust     | Abor 2020 01-08-2020     ERICK SOLLXTRAS     Advisor de Outlook     FERNANDO ROMERO SOLLXTRAS     Assmex     Inclisos ARANCELARIOS     ASSMEX     Inclisos ARANCELARIOS     CASO ACAJUTLA 2021     Partilias personalizadas de Office     Docs. JOSE SANTOS     PYTHON                                                                                                    | Asycuba  Autorización para la Importación de Vehículos Usados  Iformacion General  I Fecha Ingreso  I Fecha Ingreso  I Cad Ausiliar  PO008  PECIMARI DE IMPORTACIÓN TEMPORAL DE CONTENEDORES  I Documents  Atronivos de Outlook  FERNANDO ROMERO SOLLXTRAS  Atronivos de Outlook  FERNANDO ROMERO SOLLXTRAS  Atronivos de Outlook  FERNANDO ROMERO SOLLXTRAS  AssiNEX  I INCISOS ARANCELARIOS  AssiNEX  I INCISOS ARANCELARIOS  Astin  KISSOS ARANCELARIOS  Astin  KISSOS ARANCELARIOS  A                                                                                                    | Asycuba Autorización para la Importación de Vehículos Usados Información General 03. No 11. Fecha Ingreso 04. Tipo de Regimen 04. PECOIMERI DE IMPORTACIÓN TEMPORAL DE CONTEREDORES 10. Duas Per 10. Duas Per 10. Dua | X                                                                                                    |                                                     |                   |
| Asycuba  Autorización para la Importación de Vehiculos Usados  Información General  In Fecha Ingreso In Tipo de Regimen In Fecha Ingreso In Dias Per In Contenedores In Dias Per In Contenedores In Contenedores In Conte                                                                                                    | Autorización para la Importación de Vehiculos Usados  Mormacion General  1. Facha Ingreso  4. Tipo de Regimen  5. Norobenti, Social  6. Autorización per la Importación de Vehiculos Usados  6. Norobenti, Social  6. Autorización de Importación temportación temportación contenedores  7. Documents  7. Abir  8. Cod. Austiliar  7. Abir  8. Cod. Austiliar  7. Documents  7. Abir  7. Abir 7. Abir 7. Abir 7. Abir 7. Abir 7. Abir 7. Abir 7. Abir 7. Abir 7. Abir 7. Abir 7. Abir 7. Abir 7. Abir 7. Abir 7.  | Autorización para la Importación de Vehiculos Usados  Autorización para la Importación de Vehiculos Usados  Autorización General  A. Facha Ingreso  A. Facha Ingreso  B. Facinisch DE IMPORTACION TEMPORAL DE CONTENEDORES  10. Dias Per  90. Declaracion  03. Mo. Regisi  04. Not  90. EMail  05. Hand  10. Talefono  10. Talefono                                                                                                    | Altorización para la Importación de Vehiculos Usados  Autorización general  Autorización General  Altorización General  Altorización | Altorización para la Importación de Vehiculos Usados  Autorización para la Importación de Vehiculos Usados  Anormacion General  A Fecha Ingreso  A Fecha Ingreso  A Forder Regimen  B REGIMEN DE IMPORTACION TEMPORAL DE CONTENEDORES  10. Das Per  B REGIMEN DE IMPORTACION TEMPORAL DE CONTENEDORES  10. Das Per  B REGIMEN DE IMPORTACION  A TOT  A TOT  A T                                                                                                    | Altorización para la Importación de Vehiculos Usados  Autorización para la Importación de Vehiculos Usados  Anormacion General  A Fecha Ingreso  A Fecha Ingreso  A Forder Regimen  B REGIMEN DE IMPORTACION TEMPORAL DE CONTENEDORES  10. Das Per  B REGIMEN DE IMPORTACION TEMPORAL DE CONTENEDORES  10. Das Per  B REGIMEN DE IMPORTACION  A TOT  A TOT  A T                                                                                                    | Autorización para la Importación de Vehículos Usados  Autorización General  Autorización General  At tipo de Regimen  At tipo de Regimen  At tipo                                                                                                    | Avtorización para la Importación de Vehiculos Usados  Autorización general  Autorización general  Autorización de Vehiculos Usados  Autorización General  Autorización General                                                                                                    | ASYCUDA Autorización para la Importación de Vehículos Usados  Información General  I. Fecha Ingreso I. Tipo de Regimen I. Fecha Ingreso I. Tipo de Regimen I. Facilitation I. Tipo de Regimen I. Tipo de Regimen I. Tipo de Regimen I. To Dias Per I. Dias Per I. Dias Pe                                                                                                    | ASYCUDA Autorización para la Importación de Véhiculos Usados  Información General In Fecha Ingreso In Fecha Ingreso Ingreso Ingreso Ingre     | Altorización para la Importación de Vehiculos Usados  Antorización General  Antorización General  Antorización                                                                                                    | Altorización para la Importación de Vehículos Usados  Autorización general  Autorización general  Autorización general  Autorización de Vehículos Usados  Autorización General  Autorización General  Autorización  Autorización General  Autorización General  Autorización General  Autorización General  Autorización General  Autorización General  Autorización  Autorización  Autori                                                                                                    | Asycuba Autorización para la Importación de Vehiculos Usados Informacion General 01. Facha Ingreso 02. Aduana Autorización 03. Aug 04. Ejo de Regimen 05. Nondersell, Social 06. NIT 06141204561062 07. Pasagorde 08. Cod. Ausiliar 00008 09. E-Mail 09. E-Mail 10. Telefono 0 4. Buiscar etc.  Documents                                                                                                    |                                                                                                    |                                                     |                   |
| Autorización psra la Importación de Vehiculos Usados  Informacion General  I. Fecha Ingreso  I. Fecha Ingreso  I. Topo de Regimen  R. Cod. Ausiliar  Active  Active  Active  Active  Euse  Euse Euse                                                                                                    | Autorización para la Importación de Vehiculos Usados  formacion General  03. No. Regis  03. Alos Regis  04. Tapo de Regimen  A Tapo de Regimen  A  | Autorización para la Importación de Vehiculos Usados  Informacion General  03. Me, Regis  14. Ejec de Regimen  R. CollMEN DE IMPORTACIÓN TEMPORAL DE CONTENEDORES  10. Dias Per  10. Dias Per  10. Dia                                                                                                    | Autorización para la Importación de Vehiculos Usados  Informacion General  I. Fecha Ingreso  I. Fecha Ingreso  I. Examplesa Autorización  I. Dias Per  I. Dias Per I. Dias Per I. Dias Per I. Dias Per I. Dias Per I. Dias Per I. Dias Per I. D | Autorización para la Importación de Vehiculos Usados  Informacion General  03. Ano, Regist  04. Fecha Ingreso  05. Advanta Autorización  06. NIT  05. Nonbesili, Social  06. NIT  05. Nanbesili, Social  06. NIT  05. Nanbesili, Social  07. Pasagoria  08. Cod. Ausiliar  09. EMail  00. ERICK SOLLXTRAS  Año 2020  ERICK SOLLXTRAS  Año 2021  ESAP  Archivos de Outlook  FERNANDO ROMERO SOLLXTRAS  ASMEX  DIACISOS ARANCELARIOS  CASO ACABUTLA 2021  Plantilas personalizadas de Office  00. Internation  00. Ano, Regist  00. Ano, Regist  00. An                                                                                                    | Autorización para la Importación de Vehiculos Usados  Informacion General  03. Ano, Regist  04. Fecha Ingreso  05. Advanta Autorización  06. NIT  05. Nonbesili, Social  06. NIT  05. Nanbesili, Social  06. NIT  05. Nanbesili, Social  07. Pasagoria  08. Cod. Ausiliar  09. EMail  00. ERICK SOLLXTRAS  Año 2020  ERICK SOLLXTRAS  Año 2021  ESAP  Archivos de Outlook  FERNANDO ROMERO SOLLXTRAS  ASMEX  DIACISOS ARANCELARIOS  CASO ACABUTLA 2021  Plantilas personalizadas de Office  00. Internation  00. Ano, Regist  00. Ano, Regist  00. An                                                                                                    | Autorización para la Importación de Vehiculos Usados  Informacion General  03. Ano. Regist  04. Fecha Ingreso  05. Advanta Autorización  06. NIT  05. Nanbresil, Social  06. NIT  05. Nanbresil, Social  06. NIT  05. Nanbresil, Social  06. NIT  05. Nanbresil  06. NIT  05. Nanbresil  06. NIT  06. NIT  06. NIT  06. NIT  06. NIT  06. NIT  06. NIT  06. NIT  06. NIT  06. NIT  06. NIT  06. NIT  06. NIT  06. NIT  06. NIT  06. NIT  06. NIT  06. NIT  06. NIT  06. NIT  06. NIT  06. NIT  06. NIT  06. NIT  06. NIT  06. NIT  06. NIT  06. NIT  0                                                                                                    | Autorización para la Importación de Vehiculos Usados  Informacion General  03. No. Regist  04. Fecha Ingreso  05. Alosna Autorización  05. Nonderel  05. Nonderel  05. Nonderel  06. NIT  05.141204541062  07. Pasagorie  18. Cod. Ausiliar  08. Cod. Ausiliar  09. ENCK SOLLXTRAS  Año 2020  ERICK SOLLXTRAS  ANO 2021  ESAP  Achivos de Outlook  FERNANDO ROMERO SOLLXTRAS  ASMEX  DECOMONICS  DECOMONICS  DECOM                                                                                                    | Autorización para la Importación de Vehiculos Usados  Informacion General  I. Fecha Ingreso  I. Tipo de Regimen  R. Cod. Ausiliar  RCOMBEN DE IMPORTACIÓN TEMPORAL DE CONTENEDORES  I. Dias Per  I. Documents  Abiri  Abiri  Abiri  Abiri  Buscar ett: Documents  FERNANDO ROMERO SOLLXTRAS  AANO 2020  ERICK SOLLXTRAS  AANO 2021  ESAP  Achivos de Outlook  FERNANDO ROMERO SOLLXTRAS  CASO ACAJUTLA 2021  Plantifias personalizadas de Office  CASO ACAJUTLA 2021  Plantifias personalizadas de Office  DOCS, JOSE SANTOS  PYTHON  Abiri  Buscar etticion  Caso Acadutta 2021  Plantifias personalizadas de Office  DOCS, JOSE SANTOS  DOCUMENTS  Activitos  Caso Acadutta 2021  Destantos  Caso Acadutta 2021  Destantos  Caso Acadutta 2021  Destantos  Caso Acadutta 2021  Caso Acadutta 2021  Caso Acadutta 2021  Destantos  Caso Acadutta 2021  Caso Acadutta 2021  Destantos  Caso Acadutta 2021  Destantos  Caso Acadutta 2021  Caso Acadutta 2021  Caso Acadutta 2021  Caso Acadutta 2021  Caso Acadutta 2021  Caso A                                                                                                    | Autorización para la Importación de Vehiculos Usados  Informacion General  O3. No. Regisi  A Tipo de Regimen  B Col Ausiliar  A Tipo de Regimen  B Col Ausiliar  A Año 2020  B Col Ausiliar  Año 2020  B ERICK SOLLXTRAS  Año 2021  B ESAP  A Año 2021  B ESAP  A Año 2021  B ESAP  C ASO ACAJUTLA 2021  Piantilias personalizadas de Office  D OCS. JOSE SANTOS  PYTHON  A Anotecon  C Asonaca Autorización  O3. No. Regisi  O3. No. Regisi  O3. No. Regisi  O3. No. Regisi  O3. No. Regisi  O3. No. Regisi  O3. No. Regisi  O3. No. Regisi  O3. No. Regisi  O3. No. Regisi  O3. No. Regisi  O3. No. Regisi  O3. No. Regisi  O3. No. Regisi  O3. No. Regisi  O3. No. Regisi  O3. No. Regisi  O3. No. Regisi  C ASO ACAJUTLA 2021  D VIII  C Reference  Status                                                                                                    | Autorización para la Importación de Vehiculos Usados  Informacion General  03. Mo. Regisi  14. Fecha Ingreso  02. Aduana Autorización  03. Ato, Regisi  15. Nanobestil, Social  16. Nanobestil, Social  17. Dias Per  10. Dias Per  10. Dias Per                                                                                                    | Autorización psra la Importación de Vehiculos Usados  Informacion General  O3. Ho. Regis  I1. Fecha Ingreso  I2. Advana Autorización  I3. Nonderell, Social  I4. Tipo de Regimen I5. Nonderell, Social I5. Nonderell, Social                                                                                                    | Autorización para la Importación de Vehiculos Usados Informacion General 03. No 04. Fecha Ingreso 02. Advana Autorizacion 04. Tipo de Regimen 04. RecolMEN DE IMPORTACION TEMPORAL DE CONTEREDORES 10. Dias Per 10. Declaracion 05. No 06. Nut 05.141208561062 07. Pasaporte 08. Cod. Auxiliar 2000B 09. E-Mail 10. Telefono 09. E-Mail 10. Telefono 09. E-Mail 10. Telefono 09. E-Mail 10. Telefono 09. E-Mail 10. Telefono 09. E-Mail 09. E-Mail 09. E | ASYCUDA                                                                                                    |                                                     |                   |
|                                                                                                    |                                                                                                    |                                                                                                    |                                                                                                    |                                                                                                    |                                                                                                    |                                                                                                    |                                                                                                    |                                                                                                    |                                                                                                    |                                                                                                    |                                                                                                    | Informacion General 03. No 04. Fecha Ingreso 05. Nomberelli, Social 06. Nort 06. Cod. Ausiliar 06. Cod. Ausiliar 06. Cod. Ausiliar 06. Cod. Ausiliar 07. Documents 08. Cod. Ausiliar 09. EMail 09. EMail 09. EMail 00. EMail 00. EMail 00. EMail 00. EMail 00. EMail 00. EMail 00. EMail 00. EMail 00. EMail 00. EMail 00. EMail 00. EMail 00. EMail 00. EMail 00. Email 00. Email 00. E | itorización para la Importación de Vehiculos Usados                                                                                                    |                                                     | Links of T        |
| H. Fecha Ingreso  II. Fecha Ingreso  II. Tipo de Regimen  A. Tipo de Regimen  A. Tipo de Outlook  FERNANDO ROMERO SOLLXTRAS  A. ANO 2021  A. Tipo de Outlook  FERNANDO ROMERO SOLLXTRAS  A. Tipo de Outlook  FERNANDO ROMERO SOLLXTRAS  A. ANO 2021  Plantilias personalizadas de Office  A. State X  A. Tipo termanication  A. Tipo de Outlook  A. Tipo termando regimentation  A. Tipo termando regimentation  A. Tipo termando regimentati                                                                                                    |                                                                                                    | H. Fecha Ingreso  O. M. Angres  O. M. Angres  O. M. M. Angres  O. M. M. Angres  O. M. M. Angres  O. M. M. Angres  O. M. M. Angres  O. M. M. Angres  O. M. M. Angres  O. M. M. Angres  O. M. M. Angres  O. M. M. Angres  O. M. M. M. Angres  O. M. M. M. Angres  O. M. M. M. Angres  O. M. M. M. Angres  O. M. M. M. Angres  O. M. M. M. Angres  O. M. M. M. Angres  O. M. M. M. Angres  O. M. M. M. Angres  O. M. M. M. M. M. M. M. M. M. M. M. M. M.                                                                                                    |                                                                                                    |                                                                                                    |                                                                                                    |                                                                                                    |                                                                                                    |                                                                                                    | M. Fecha Ingreso       02. Advana Autorización       00. 40. engra         M. Tipo de Regimen       M. Tipo de Regimen       M. Tipo de Regimen       00. 40. engra         M. Tipo de Regimen       M. Tipo de IMPORTACIÓN TEMPORIAL DE CONTENEDORES       10. Dias Per       00. Declaración         55. Nombreill, Social       06. NIT       06141204541062       07. Pasagoria         86. Cod. Auxiliar       A0008       03. E.Mail       10. Telefono         N. Abrit       X       X       X         Buscar ett:       Documents       X       X         Año 2020 01-08-2020       ERICK SOLLXTRAS       [         Año 2021       ESAP       X         Añol 2021       ESAP       [         Añol 2021       ESAP       [         CASO ACAJUTLA 2021       Plantillas personalizadas de Office       [         DOCS. JOSE SANTOS       PYTHON       [       Reference       Status                                                                                                    |                                                                                                    | M. Fecha Ingreto       02. Aduana Autorización       00. 40. Angre         M. Tipo de Regimen       M. Scillatin DE IMPORTACIÓN TEMPORIAL DE CONTENEDORES       10. Dias Per       100. Declaración         65. Noroberill, Social       04. HIT       05141204541002       07. Pasaporte         86. Cod. Ausiliar       A000B       03. E.Mail       10. Telefono         86. Aduatiar       A000B       03. E.Mail       10. Telefono         86. Aduatiar       A000B       03. E.Mail       10. Telefono         87. Aduatiar       A000B       03. E.Mail       10. Telefono         88. Aduatiar       Adio 2020 01-08-2020       ERICK SOLLXTRAS       [         10. Adio 2020 01-08-2020       ERICK SOLLXTRAS       [       [         10. Adio 2021       ESAP       [       [       [         10. Adio 2021       ESAP       [       [       [       [         10. Adio 2021       Piantillas personalizadas de Office       [       [       [       [       [       [       [       [       [       [       [       [       [       [       [       [       [       [       [       [       [       [       [       [       [       [       [       [       [ <td< th=""><th>01. Fecha Ingreso 02. Aduana Autoritacion 02. Aduana Autoritacion 03. Milen De IMPORTACION TEMPORAL DE CONTENEDORES 10. Dias Per_ 09. Declaracion 03. Nomber/91. Social 04. NIT 06141208541002 07. Pasagorte 08. Cod. Ausiliar 20008 09. E.Mail 10. Telefono 09. E.Mail 10. Telefono 09. E.Mail 10. Telefono 09. E.Mail 10. Telefono 09. E.Mail 10. Telefono 09. E.Mail 10. Telefono 10. Telefono 10. Telefono 10. Telefono 10. Cod. Ausiliar 20008 09. E.Mail 10. Telefono 10. Telefono 10. Telefono 10. Telefono 10. Telefono 10. Telefono 10. Cod. Ausiliar 10. Dias 10. Cod. Ausiliar 10. Cod. Cod. Ausiliar 10. Cod. Cod. Cod. Cod. Cod. Cod. Cod. Cod</th><th>ormacion General</th><th></th><th>dia no Record</th></td<>                                                                                                    | 01. Fecha Ingreso 02. Aduana Autoritacion 02. Aduana Autoritacion 03. Milen De IMPORTACION TEMPORAL DE CONTENEDORES 10. Dias Per_ 09. Declaracion 03. Nomber/91. Social 04. NIT 06141208541002 07. Pasagorte 08. Cod. Ausiliar 20008 09. E.Mail 10. Telefono 09. E.Mail 10. Telefono 09. E.Mail 10. Telefono 09. E.Mail 10. Telefono 09. E.Mail 10. Telefono 09. E.Mail 10. Telefono 10. Telefono 10. Telefono 10. Telefono 10. Cod. Ausiliar 20008 09. E.Mail 10. Telefono 10. Telefono 10. Telefono 10. Telefono 10. Telefono 10. Telefono 10. Cod. Ausiliar 10. Dias 10. Cod. Ausiliar 10. Cod. Cod. Ausiliar 10. Cod. Cod. Cod. Cod. Cod. Cod. Cod. Cod                                                                                                    | ormacion General                                                                                                    |                                                     | dia no Record     |
| A4. Tipo de Regimen A0008 DE IMPORTACION TEMPORAL DE CONTENEDORES 10. Dias Per 00. Declaracioo<br>15. Nombreill, Social 00. NIT 05141204541062 07. Pasaporte<br>18. Cod. Auxiliar A0008 09. EMail 10. Telefono<br>N Abrir<br>Buscar ett: Documents 00. B88.8:<br>A4NO 2020 01-08-2020 ERICK SOLLXTRAS [<br>AANO 2021 ESAP<br>AANO 2021 ESAP<br>AANO 2021 ESAP<br>AANO 2021 PENNANDO ROMERO SOLLXTRAS [<br>AANO 2021 PENNANDO ROMERO SOLLXTRAS [<br>ASMEX INCISOS ARANCELARIOS [                                                                                                    | 4. Tipo de Regimen 04 PEGIMEN DE IMPORTACION TEMPORAL DE CONTENEDORE 5 10. Dias Per 10 Declaracion<br>6. Norderell, Social 06. Nrt 05141208561062 07. Pasaporte<br>8. Cod Auxiliar A0908 09 E-Mail 10. Telefono<br>9. Abrit 2000 01-08-2020 ERICK SOLLXTRAS<br>10. AÑO 2020 01-08-2020 ERICK SOLLXTRAS<br>10. AÑO 2021 ESAP<br>10. ARONG de Outlook FERNANDO ROMERO SOLLXTRAS<br>10. ASMEX 10. TERNANDO ROMERO SOLLXTRAS                                                                                                    | NA, Tipo de Regimen       ME       REGIMEN DE IMPORTACION TEMPORAL DE CONTENEDORES       10. Dias Per       90. Declaracion         25. Nombreill, Social       06. NIT       06141208541082       07. Pasagorile         18. Cod. Ausiliar       A0008       03. E.Mail       10. Telefono         M. Abrit       X       06141208541082       07. Pasagorile         M. Abrit       X       08. BE       08. BE         Año 2020 01-88-2020       ERICK SOLLXTRAS       [         Año 2021       ESAP       [         Axontex       FERNANDO ROMERO SOLLXTRAS       [         CAND ACA HULA 2021       INCISOS ARANCELARIOS 40.0000       [                                                                                                    | 24. Tipo de Regimen       96       PEGIMEN DE IMPORTACION TEMPORAL DE CONTENEDORES       10. Dias Per       96       Declaracion         25. Nombreill, Social       06. NIT       96141204541002       07. Pasaporte         26. Cod. Ausilier       A0008       09. EMail       10. Telefono         26. Monterell, Social       09. EMail       10. Telefono         27. Pasaporte       28. Sci       28. Sci         28. Cod. Ausilier       Documents       28. Sci         29. Año 2020 01-08-2020       ERICK SOLLXTRAS       [         20. Archivos de Outlook       FERNANDO ROMERO SOLLXTRAS       [         20. ASMEX       INCISOS ARANCELARIOS       [       [         20. CASO ACAJUTLA 2021       Plantillas personalizadas de Office       [       [                                                                                                    | 24. Tipo de Regimen       96       REGIMEN DE IMPORTACION TEMPORAL DE CONTENEDORES       10. Dias Per       96       Declaracion         25. Nomberill, Social       06. NET       061412005041002       07. Pasagorie         26. Cod. Ausiliar       A0008       09. EMail       10. Telefono         26. Montevill, Social       09. EMail       10. Telefono         27. Ausiliar       A0008       09. EMail       10. Telefono         28. Cod. Ausiliar       Documents       00. EBS 8:-       00. EBS 8:-         28. Año 2020 01-08-2020       ERICK SOLLXTRAS       [         28. Año 2021       ESAP       [         29. Archivos de Outlook       FERNANDO ROMERO SOLLXTRAS       [         20. ASIMEX       INCISOS ARANCELARIOS       [         20. ASIMEX       INCISOS ARANCELARIOS       [         20. Cost CALJUTLA 2021       Plantillas personalizadas de Office       [                                                                                                    | 24. Tipo de Regimen       96       REGIMEN DE IMPORTACION TEMPORAL DE CONTENEDORES       10. Dias Per       96       Declaracion         25. Nomberill, Social       06. NET       061412005041002       07. Pasagorie         26. Cod. Ausiliar       A0008       09. EMail       10. Telefono         26. Montevill, Social       09. EMail       10. Telefono         27. Ausiliar       A0008       09. EMail       10. Telefono         28. Cod. Ausiliar       Documents       00. EBS 8:-       00. EBS 8:-         28. Año 2020 01-08-2020       ERICK SOLLXTRAS       [         28. Año 2021       ESAP       [         29. Archivos de Outlook       FERNANDO ROMERO SOLLXTRAS       [         20. ASIMEX       INCISOS ARANCELARIOS       [         20. ASIMEX       INCISOS ARANCELARIOS       [         20. Cost CALJUTLA 2021       Plantillas personalizadas de Office       [                                                                                                    | D4. Tipo de Regimen       M.       REGIMEN DE IMPORTACION TEMPORAL DE CONTENEDORES       10. Das Per       96       Declaracioo         25. Nombreill, Social       06. NT       05141208541002       07. Pasaporte         18. Cod. Auxiliar       AG008       09. E.Mail       10. Telefono         M. Abrir                                                                                                    | At tipe de Regimen       REGIMEN DE IMPORTACION TEMPORAL DE CONTENEDORES       10. Dias Per       96. Declaracios         26. Norobreill, Social       06. NET       06141204541062       07. Pasaporte         18. Cod Austiliar       A000B       03. E.Mail       10. Telefono         M Abrit       X       061.082.020       01. Dias Per         MARC 2020 01-08-2020       ERICK SOLLXTRAS       Image: Content Content Co                                                                                                    | At Tipo de Regimen REGIMEN DE IMPORTACION TEMPORAL DE CONTENEDORES 10. Dias Per 06. Declaracion<br>15. Nombreill, Social 06. NT 05141204541062 07. Pasaporte<br>18. Cod. Auxiliar A0008 03. E-Mail 10. Telefons<br>19. Abrit<br>Abrit<br>Abrit<br>Aklo 2020 01-08-2020 ERICK SOLLXTRAS<br>Aklo 2021 ESAP<br>Archivos de Outlook FFERNANDO ROMERO SOLLXTRAS<br>ASIMEX INCISOS ARANCELARIOS<br>CASO ACAUVILA 2021 Plantilas personalizadas de Office<br>ODCS. JOSE SANTOS PYTHON                                                                                                    | NA, Tip's de Regimen REGIMEN DE IMPORTACIÓN TEMPORAL DE CONTENEDORES 10. Dias Per 00. Declaración<br>16. Nortóverill, Social 00. NIT 05141204561062 07. Pasaporte<br>18. Cod. Auxiliar A0008 09. E.Mail 10. Telefono<br>N. Abrir<br>Buscar ett: Documents 0. ERICK SOLLXTRAS<br>AÃO 2020 01-08-2020 ERICK SOLLXTRAS [<br>AÃO 2021 ESAP<br>AARO 2021 ESAP<br>AARO 2021 ESAP<br>CASO ACAJUTLA 2021 Plantillas personalizadas de Office [<br>DOCS. JOSE SANTOS PYTHON [<br>Reference Status                                                                                                    | 24. Tipo de Regimen       96       REGIMEN DE IMPORTACION TEMPORAL DE CONTENEDORES       10. Dias Per.       90       Declaracion         15. Nombreill, Social       06. Not       06141208541002       07. Pasagorite         18. Cod Austiliar       A000B       03. EMail       10. Telefono         19. Abrit       X       03. EMail       10. Telefono         20. Abrit       X       03. EMail       10. Telefono         20. Abrit       X       04. BB. B2.       10. Telefono         20. Abrit       X       04. B2. B2.       10. Telefono         20. Abrit       X       04. B2. B2.       10. Telefono         20. Abrit       X       04. B2. B2.       10. Telefono         20. Abrit       X       04. B2. B2.       10. Telefono         20. Abrit       X       04. B2. B2.       10. Telefono         20. Abrit       X       04. B2. B2.       10. Telefono         20. Abrit       X       04. B2. B2.       10. Telefono         20. Abrit       X       04. B2. B2.       10. Telefono         20. Abrit       X       04. B2. B2. B2.       10. Telefono         20. Abrit       X       10. Telefono       10. Telefono         20. Abrit       X                                                                                                    | NA, Tip's de Regimen REGIMEN DE IMPORTACIÓN TEMPORAL DE CONTENEDORES 10. Dias Per. 00. Declaración<br>16. Nortóverill, Social 06. NT 05141204541062 07. Pasaporte<br>18. Cod. Auxiliar A0008 09. EMail 10. Telefono<br>N Abrir<br>Buscar ett: Documents 08. 82 8:<br>AAÑO 2020 01-08-2020 ERICK SOLLXTRAS [<br>AAÑO 2021 ESAP<br>Archivos de Outlook FERNANDO ROMERO SOLLXTRAS [<br>CASO ACAJUTLA 2021 Plantillas personalizadas de Office ]<br>DOCS. JOSE SANTOS PYTHON REGIMENTION SUBJECT 10. DIAS Per 10. DIAS Per 10. DIAS Per 10. DIAS Per 10. DIAS Per 10. DIAS Per 10. DIAS Per 10. DIAS PER 10. DIAS PER 1                                                                                                    | G4. Tipo de Regimen     98     REGIMEN DE IMPORTACION TEMPORAL DE CONTENEDORE 5     10. Dias Per     90     Declaracion       G6. Nomber/H, Social     06. Nut     06. Nut     06. Sut     07. Pasagorie       G8. Cod. Ausiliar     A0008     09. E-Mail     10. Telefono       W Abrit     X       Buscar etc.     Documents     08. 00                                                                                                    | Fecha Ingreso 02. Aduana A                                                                                                    | orizacion                                           | So, no, segur     |
| 15. Nambreill, Social  16. Nat  17. Nambreill, Social  18. Cod. Ausiliar  10. Telefono  10. Telefono 10. Telefono 10. Telefono 10. Telefono 10. Telefono 10. Telefono 10. Telefono 10. Telefono 10. Telefono 10. Telefono 10. Tel                                                                                                    | 6. Noroberill, Social 00, NIT 06141204341062 07, Paraporte 6. Cod Ausiliar A000B 09 E Mail 10, Telefono 6. Abrir 6. Abrir 6. Documents 6. Abrir 6. Abrir 6.  | 15. Nambreell, Social  16. Nart  16. Nart  10. Telefono  10. Telefono 10. Telefono 10. Telefono 10. Telefono 10. Telefono 10. Telefono 10. Telefono 10. Telefono 10. Tele                                                                                                    | 25. Navebreill, Social 06. htt 05141204541002 07. Pasagorfe<br>18. Cod. Ausiliari A0008 09. EMail 10. Telefono<br>M Abrir<br>Suscar ett: Documents 0. ERICK SOLLXTRAS<br>AÑO 2020 01-08-2020 ERICK SOLLXTRAS<br>AÑO 2021 ESAP<br>Archivos de Outlook FFERNANDO ROMERO SOLLXTRAS<br>ASIMEX INCISOS ARANCELARIOS<br>CASO ACAJUTLA 2021 Plantillas personalizadas de Office                                                                                                    | 25. Navebreill, Social 04. htt 05141204541062 07. Pasagorfe<br>28. Cod Ausiliar A0008 09. EMail 10. Telefono<br>29. EMail 10. Telefono<br>20. EMail 10. Telefono<br>20. EMail 10. EMail 10. EMai | 25. Navebreill, Social 04. htt 05141204541062 07. Pasagorfe<br>28. Cod Ausiliar A0008 09. EMail 10. Telefono<br>29. EMail 10. Telefono<br>20. EMail 10. Telefono<br>20. EMail 10. EMail 10. EMai | 25. Navebreill, Social 04. htt 05141204541062 07. Pasagorfe<br>28. Cod. Ausiliari A0008 09. E-Mail 10. Telefono<br>29. E-Mail 10. Telefono<br>29. E-Mail 10. Telefono<br>20. E-Mail 10. Telefono<br>20. E-Mail 10. E-Mail 10. E-Mail 10. E-Mail 10. E-Mail 10. E-Mail 10. E-Mail 10. E-Ma |                                                                                                    | 15. Namberell, Social  16. National  17. Namberell, Social  18. Cod. Austiliar  10. Telefone  10. Telefone 10. Telefone 10. Telefone 10. Telefone 10. Telefone 10. Telefone 10. Telefone 10. Telefone 10. Telefone 10. Telefone 10. Telefone 10. Telefone 10.                                                                                                    | IS Namberill, Social  Od. Nrt  OS Namberill, Social  Od. Nrt  OS 141204541062  OT. Pasagorie   About  About  Abou | 15. Nambrevill, Social  16. Nardbevill, Social  16. Cod. Austiliar  16. Telefone  17. Pasagorfie  18. Cod. Austiliar  10. Telefone  10. Telefone  10. Telef                                                                                                    | IS Namberell, Social  Od. NIT  OST45204541062  OT. Pasagorte  About  About  Ab                                                                                                    | 05. Nombredii, Social 06. NIT 06141204341062 07. Pasaporte 08. Cod. Auslitar 740808 09. EMail 10. Tetefono 10. Tetefono 10 | Tipo de Regimen                                                                                                    | EDORES 10. Dias Par 00. Declaracion                 |                   |
| B. Cod Austiliari AG00B  C. Cod Austiliari AG00B  C. Sol E. Mail  10. Telefono  10. Telefono 10. Telefono  10. Telefono  10. Telefono  10. Telefono  10. Telefono  10. Telefono  10. Telefono 10. Telefono                                                                                                    | Cod Ausliner A000B     Co EMail     10. Telefono     Abir     Abir     Abir     Abir     Abir     Abir     Abir     Cod Ausliner A000B     Cod Ausliner A000B     Cod Ausliner A00B     Cod Ausliner A00B     Cod Ausliner          |                                                                                                    | BL Cod Austiliar A000B 20 E Mail 10. Telefono<br>Abrir<br>Buscar ett: Documents Collitions BB 8-<br>Año 2020 01-08-2020 ERICK SOLLXTRAS<br>Año 2021 ESAP<br>Archivos de Outlook FFERNANDO ROMERO SOLLXTRAS<br>ASIMEX INCISOS ARANCELARIOS<br>CASO ACAJUTLA 2021 Plantillas personalizadas de Office                                                                                                    | BL Cod Austiliar A000B 20 E Mail 10 Telefono<br>Abrir<br>Buscar ett: Documents Collattras Collattras Co                                                                                                    | BL Cod Austiliar A000B 20 E Mail 10 Telefono<br>Abrir<br>Buscar ett: Documents Collattras Collattras Co                                                                                                    | BL Cod Austiliar A000B D3 EMail 10 Telefono<br>Abrir X<br>Buscar ett: Documents X<br>Año 2020 01-08-2020 ERICK SOLLXTRAS [<br>Año 2021 ESAP [<br>Archivos de Outlook FFERNANDO ROMERO SOLLXTRAS [<br>ASIMEX INCISOS ARANCELARIOS [<br>CASO ACAJUTLA 2021 Plantillas personalizadas de Office [                                                                                                    |                                                                                                    | B. Cod Ausliar A000B D3 EMail 10 Telefono<br>Abrir<br>Buscar ett: Documents<br>AARO 2020 01-08-2020 ERICK SOLLXTRAS [<br>AARO 2021 ESAP<br>Archivos de Outlook FERNANDO ROMERO SOLLXTRAS [<br>CASO ACAJUTLA 2021 Plantillas personalizadas de Office [<br>CASO ACAJUTLA 2021 Plantillas personalizadas de Office ]                                                                                                    | K. Cod. Austiliari A0908     Documents     Documents     Abnir      Abnir      Akio 2020 01-08-2020     ERICK SOLLXTRAS     Akio 2021     ESAP     Archivos de Outlook     FERNANDO ROMERO SOLLXTRAS     AKIO 2021     CASO ACAJUTLA 2021     Plantillas personalizadas de Office     Docs. JOSE SANTOS     PYTHON     Reference     Status                                                                                                    | B. Cod. Auxiliar A0008  C. Cod. Auxiliar A0008  C. Abur  Buscar etc.  Documents  C. B. Cod. Auxiliar  Buscar etc.  Documents  C. B. Cod. Auxiliar  Documents  C. B. Cod. Auxiliar  Documents  Documents  C. B. Cod. Auxiliar  Documents  C. B. Cod. Auxiliar  Documents  C. B. Cod. Auxiliar  Documents  Documents  C. B. Cod. Auxiliar  Documents  Documents  Documents  Documents  Documents  Documents  Documents  Documents  Documents  Documents  Documents  Documents  Documents  Documents  Documents  Documents  Documents  Documents  Documents  Documents  Documents  Documents  Do                                                                                                    | B. Cod. Austiliari A0908  D. E.Mail  D. Telefono  Abrir  Buscar ent: Documents  AA0 2020 BERICK SOLLXTRAS AA0 2020 BERICK SOLLXTRAS AA0 2021 ESAP Archivos de Outlook FERNANDO ROMERO SOLLXTRAS ASIMEX INCISOS ARANCELARIOS CASO ACAJUTLA 2021 Plantillas personalizadas de Office DOCS. JOSE SANTOS PYTHON Reference Status                                                                                                    | 08. Cod. Ausiliar AG008 03. E.Mail 10. Telefono<br>M Abrir X<br>Buscar eti: □ Documents 03. 03. □ 88. 8=                                                                                                    | Nombre-III. Social                                                                                                    | 06. N/T 06141204941062 07. Pasaporte                | ,                 |
| Cod Austriar podoli percenta      Cod Austriar podoli percenta      Cod Austriar percenta      Cod Austriar percenta      Cod Austriar      Cod Austriar      Cod Au                                                                                                    | Code Austriant produit     Code Austriant produit     Code Austriant     Code Austriant     Co      |                                                                                                    |                                                                                                    |                                                                                                    |                                                                                                    |                                                                                                    |                                                                                                    |                                                                                                    | Cod Austriar public potential     Cod Austriar public potential     C     |                                                                                                    | Cod Austriar public posential     Cod Austriar public posential     C                                                                                                    | Bit Code Austiner     produit     05 EMail     10 Telefono       Image: Abrie     X     X       Buscaren:     Documents     Image: Bit Bit Bit Bit Bit Bit Bit Bit Bit Bit                                                                                                    |                                                                                                    |                                                     |                   |
| Buscar ett: Documents  Buscar ett: Documents  Año 2020 01-08-2020  ERICK SOLLXTRAS  Año 2021  ESAP  Archivos de Outlook  FERNANDO ROMERO SOLLXTRAS  ASIMEX  CASO ACAJUTLA 2021  Plantillas personalizadas de Office                                                                                                    | Buscar en: Documents Buscar en: Documents ARO 2020 01-08-2020 ERICK SOLLXTRAS ARO 2021 ESAP Archivos de Outlook FERNANDO ROMERO SOLLXTRAS CASO ACA HITLA 2021 COMMINICA 2021 COMMINICA 202 | Buscar ett: Documents   Buscar ett: Documents  Año 2020 01-08-2020  ERICK SOLLXTRAS  Año 2021  ESAP  Archivos de Outlook  FERNANDO ROMERO SOLLXTRAS  CASO ACA HULA 2021  CASUMEX  CASO ACA HULA 2021  CASUMEX  CASO ACA HULA 2021  CASUMEX  CASO ACA HULA 2021  CASUMEX  CASO ACA HULA 2021  CASUMEX  CASO ACA HULA 2021  CASUMEX  CASO ACA HULA 2021  CASUMEX  CASO ACA HULA 2021  CASUMEX  CASO ACA HULA 2021  CASUMEX  CASO ACA HULA 2021  CASO ACA HULA 2021  CASO ACA HULA 20                                                                                                    | Buscar ett: Documents  Buscar ett: Documents  Año 2020 01-08-2020  ERICK SOLLXTRAS  Año 2021  ESAP  Archivos de Outlook  FERNANDO ROMERO SOLLXTRAS  ASMEX  Dictisos ARANCELARIOS  CASO ACAJUTLA 2021  Plantillas personalizadas de Office  Diction                                                                                                    |                                                                                                    |                                                                                                    | Buscar ett: Documents  Buscar ett: Documents  Año 2020 01-08-2020  ERICK SOLLXTRAS  Año 2021  ERICK SOLLXTRAS  Año 2021  ERICK SOLLXTRAS  Año 2021  Plantilias personalizadas de Office  CASO ACAJUTLA 2021  Plantilias personalizadas de Office  CASO ACAJUTLA 2021  Caso Acadumente                                                                                                    | Buscar ett: Documents  Buscar ett: Documents  Año 2020 01-08-2020  BRICK SOLLXTRAS  Año 2021  BRICK SOLLXTRAS  Año 2021  CASO ACAJUTLA 2021  Plantilas personalizadas de Office  DXYS A VOE SANTOS  DYNON                                                                                                    | Buscar ett: Documents  Buscar ett: Documents  Año 2020 01-08-2020  ERICK SOLLXTRAS  Año 2021  ESAP  Archivos de Outlook  FERNANDO ROMERO SOLLXTRAS  CASO ACAJUTLA 2021  Plantilas personalizadas de Office  DOCS. JOSE SANTOS  PUTHON  Reference  Status                                                                                                    | Abir  Buscar ett: Documents  Buscar ett: Documents  Buscar ett: Buscar ett: Documents  Buscar ett: Buscar ett: Buscar et | Buscar ett: Documents  Buscar ett: Documents  Año 2020 01-08-2020  ERICK SOLLXTRAS  Año 2021  ESAP  Archivos de Outlook  FERNANDO ROMERO SOLLXTRAS  ASIMEX  DOCS.JOSE SANTOS  PYTHON  Reference Status                                                                                                    | Buscar en: Documents  Año 2020 01-08-2020  Año 2021  Año 2021  ESAP  Archivos de Outlook  FERNANDO ROMERO SOLLXTRAS  CASO ACAJUTLA 2021  Plantillas personalizadas de Office  DOCS. JOSE SANTOS  PYTHON  Reference Status                                                                                                    | Buscar en: Documents                                                                                                    | Cod. Austral Proteine                                                                                                    | 0. telefono                                         |                   |
| Bascar en: Documents Caso ACAJUTLA 2021 Plantilas personalizadas de Office                                                                                                    | Buscar en: Documents Call Control Control Cont | Buscar ett:     Documents     Image: Bit State State St                                                                                                    | Buscar ett:       Documents                                                                                                    | Buscar ett:       Documents                                                                                                    | Buscar ett:       Documents                                                                                                    | Buscar etr:       Documents                                                                                                    | Buscar ett:       Documents       Image: Bit State State St                                                                                                    | Bascar ett: Documents  AÑO 2020 01-08-2020 ERICK SOLLXTRAS AÑO 2021 ESAP Archivos de Outlook FERNANDO ROMERO SOLLXTRAS ASIMEX INCISOS ARANCELARIOS CASO ACAJUTLA 2021 Plantilas personalizadas de Office OCCS. JOSE SANTOS PYTHON Reference Status                                                                                                    | Buscar ett:       Documents       Image: Bit Status         Año 2020 01-08-2020       ERICK SOLLXTRAS       [         Año 2021       ESAP       [         Archivo de Outlook       FFENANDO ROMERO SOLLXTRAS       [         Astimez       Inclisos ARANCELARIOS       [         CASO ACAJUTLA 2021       Plantillas personalizadas de Office       [         DOCS. JOSE SANTOS       [       Reference                                                                                                    | Buscar ett:       Documents                                                                                                    | Buscar ett:       Documents       Image: Bit Status         Año 2020 01-08-2020       ERICK SOLLXTRAS       [         Año 2021       ESAP       [         Archivos de Outlook       FFERNANDO ROMERO SOLLXTRAS       [         Astimex       Imacioso SanAncelarioos       [         CASO ACAJUTLA 2021       Plantillas personalizadas de Office       [         DOCS. JOSE SANTOS       PYTHON       [         Reference       Status                                                                                                    | Buscar etc. Documents                                                                                                    | Abnr                                                                                                    | ×                                                   |                   |
| AÑO 2020 01-08-2020     ERICK SOLLXTRAS     AÑO 2021     ESAP     ARChivos de Outlook     FERNANDO ROMERO SOLLXTRAS     ASIMEX     INCISOS ARANCELARIOS     CASO ACAJUTLA 2021     Plantilias personalizadas de Office                                                                                                    | AÑO 2020 01-08-2020     ERICK SOLLXTRAS     AÑO 2021     ESAP     Archivos de Outlook     FERNANDO ROMERO SOLLXTRAS     ASIMEX     INCISOS ARANCELARIOS     CASO ACA HITLA 2021     PRINCIPAL CONSTRUMENTA DE ORIGE                                                                                                    | AÑO 2020 01-08-2020     ERICK SOLLXTRAS     AÑO 2021     ESAP     Archivos de Outlook     FERNANDO ROMERO SOLLXTRAS     INCISOS ARANCELARIOS     CASO ACA HITLA 2021     PROVINCE ARODRIZADAS 40 Office                                                                                                    | AÑO 2020 01-08-2020     ERICK SOLLXTRAS     AÑO 2021     ESAP     Archivos de Outlook     FERNANDO ROMERO SOLLXTRAS     Asimex     Incisos aranceLarios     Plantilas personalizadas de Office     Description                                                                                                    | AÑO 2020 01-08-2020     ERICK SOLLXTRAS     AÑO 2021     ESAP     Archivos de Outlook     FERNANDO ROMERO SOLLXTRAS     Asimex     Incisos anancelarilos     Piantilas personalizadas de Office     Desc dustos                                                                                                    | AÑO 2020 01-08-2020     ERICK SOLLXTRAS     AÑO 2021     ESAP     Archivos de Outlook     FERNANDO ROMERO SOLLXTRAS     Asimex     Incisos anancelarilos     Piantilas personalizadas de Office     Desc dustos                                                                                                    | AÑO 2020 01-08-2020     ERICK SOLLXTRAS     AÑO 2021     ESAP     Archivos de Outlook     FERNANDO ROMERO SOLLXTRAS     INCISOS ARANCELARIOS     INCISOS ARANCELARIOS     Plantillas personalizadas de Office                                                                                                    | AÑO 2020 01-08-2020     ERICK SOLLXTRAS     AÑO 2021     ESAP     Archivos de Outlook     FERNANDO ROMERO SOLLXTRAS     ASIMEX     INCISOS ARANCELARIOS     CASO ACAJUTLA 2021     Piantilas personalizadas de Office     DYLSS I DE SANTOS                                                                                                    | AÑO 2020 01-08-2020     ERICK SOLLXTRAS     AÑO 2021     ESAP     Archivos de Outlook     FERNANDO ROMERO SOLLXTRAS     INCISOS ARANCELARIOS     CASO ACAJUTLA 2021     Plantilias personalizadas de Office     DOCS. JOSE SANTOS     PYTHON     Reference     Status                                                                                                    | AÑO 2020 01-08-2020     ERICK SOLLXTRAS     AÑO 2021     ESAP     Año 2021     CASO ACAJUTLA 2021     Plantillas personalizadas de Office     DOCS. JOSE SANTOS     PYTHON     Reference     Status                                                                                                    | AÑO 2020 01-08-2020     ERICK SOLLXTRAS     AÑO 2021     ESAP     Archivos de Outlook     FERNANDO ROMERO SOLLXTRAS     ASIMEX     INCISOS ARANCELARIOS     CASO ACAJUTLA 2021     Piantilas personalizadas de Office     DOCS. JOSE SANTOS     PYTHON     Reference     Status                                                                                                    | AÑO 2020 01-08-2020     ERICK SOLLXTRAS     AÑO 2021     ESAP     Añchivos de Outlook     FERNANDO ROMERO SOLLXTRAS     ASIMEX     INCISOS ARANCELARIOS     CASO ACAJUTLA 2021     Plantilias personalizadas de Office     DOCS. JOSE SANTOS     PYTHON     Reference     Status                                                                                                    |                                                                                                    | iscar en: 🖸 Documents 👻 🖬                                                                                                    | 3 🗂 88 8=                                           |                   |
| AÑO 2021     ESAP     Archivos de Outlook     FERNANDO ROMERO SOLLXTRAS     ASIMEX     INCISOS ARANCELARIOS     CASO ACAJUTLA 2021     Plantilias personalizadas de Office                                                                                                    | AÑO 2021     ESAP     ESAP     Archivos de Outlook     FERNANDO ROMERO SOLLXTRAS     Inclisos ARANCELARIOS     CASO ACA HITLA 2021     PRATINA DE CASO ACA HITLA 2021     PRATINA DE CASO ACA HITLA 2021                                                                                                    | AÑO 2021     ESAP     ESAP     Archivos de Outlook     FERNANDO ROMERO SOLLXTRAS     ASIMEX     INCISOS ARANCELARIOS     CASO ACA HITLA 2021     REINISTINA DEFENDANCIARIOS                                                                                                    | AÑO 2021     ESAP     Archivos de Outlook     FERNANDO ROMERO SOLLXTRAS     ASIMEX     INCISOS ARANCELARIOS     Plantilas personalizadas de Office     Plantilas personalizadas de Office                                                                                                    | AÑO 2021     ESAP     ESAP     Archivos de Outlook     FERNANDO ROMERO SOLLXTRAS     ASIMEX     INCISOS ARANCELARIOS     Plantilas personalizadas de Office     Plantilas personalizadas de Office                                                                                                    | AÑO 2021     ESAP     ESAP     Archivos de Outlook     FERNANDO ROMERO SOLLXTRAS     ASIMEX     INCISOS ARANCELARIOS     Plantilas personalizadas de Office     Plantilas personalizadas de Office                                                                                                    | AÑO 2021     ESAP     Archivos de Outlook     FERNANDO ROMERO SOLLXTRAS     ASIMEX     INCISOS ARANCELARIOS     Plantilas personalizadas de Office     Plantilas personalizadas de Office                                                                                                    | Año 2021  ESAP  Archivos de Outlook  FERNANDO ROMERO SOLLXTRAS  ASIMEX  CASO ACAJUTLA 2021  Plantilas personalizadas de Office  DXYS A VOE SANTOS  DYUNON                                                                                                    |                                                                                                    | Año 2021     E SAP       Archivos de Outlook     FERNANDO ROMERO SOLLXTRAS       ASIMEX     INCISOS ARANCELARIOS       CASO ACAJUTLA 2021     Plantillas personalizadas de Office       DOCS. JOSE SANTOS     PYTHON                                                                                                    | Año 2021     E SAP       Añochivos de Outlook     FERNANDO ROMERO SOLLIXTRAS       Assmex     INCISOS ARANCELARIOS       CASO ACAJUTLA 2021     Piantilias personalizadas de Office       DOCS. JOSE SANTOS     PYTHON                                                                                                    | AÑO 2021      ESAP      Archivos de Outlook      FERNANDO ROMERO SOLLXTRAS      ASIMEX      INCISOS ARANCELARIOS      CASO ACAJUTLA 2021      Plantillas personalizadas de Office      DOCS. JOSE SANTOS      PYTHON      Reference      Status                                                                                                    | ANO 2020 01-08-2020 ERICK SOLLXTRAS                                                                                                    | ANO 2020 01-08-2020                                                                                                    | r I                                                 |                   |
| Archivos de Outlook     IFERNANDO ROMERO SOLLXTRAS     ASIMEX     DINCISOS ARANCELARIOS     CASO ACAJUTLA 2021     Piantilias personalizadas de Office                                                                                                    | Archivos de Outlook FERNANDO ROMERO SOLLXTRAS ASIMEX INCISOS ARANCELARIOS                                                                                                    | Archivos de Outlook     FERNANDO ROMERO SOLLXTRAS     ASIMEX     INCISOS ARANCELARIOS     INCISOS ARANCELARIOS     INCISOS ARANCELARIOS                                                                                                    | Archivos de Outlook     FERNANDO ROMERO SOLLXTRAS     ASIMEX     INCISOS ARANCELARIOS     Plantilas personalizadas de Office     Plantilas personalizadas de Office                                                                                                    | Archivos de Outlook     FERNANDO ROMERO SOLLXTRAS     ASIMEX     INCISOS ARANCELARIOS     INCISOS ARANCELARIOS     INCISOS ARANCELARIOS     INCISOS ARANCELARIOS     INCISOS ARANCELARIOS     INCISOS ARANCELARIOS                                                                                                    | Archivos de Outlook     FERNANDO ROMERO SOLLXTRAS     ASIMEX     INCISOS ARANCELARIOS     INCISOS ARANCELARIOS     INCISOS ARANCELARIOS     INCISOS ARANCELARIOS     INCISOS ARANCELARIOS     INCISOS ARANCELARIOS                                                                                                    | Archivos de Outlook     FERNANDO ROMERO SOLLXTRAS     ASIMEX     INCISOS ARANCELARIOS     Plantilas personalizadas de Office                                                                                                    | Archivos de Outlook     FERNANDO ROMERO SOLLXTRAS     ASIMEX     INCISOS ARANCELARIOS     CASO ACAJUTLA 2021     Plantilias personalizadas de Office     DOCS - NOE SANTOS                                                                                                    | Archivos de Outlook     FERNANDO ROMERO SOLLXTRAS     ASIMEX     INCISOS ARANCELARIOS     CASO ACAJUTLA 2021     Plantilias personalizadas de Office     DOCS. JOSE SANTOS     PYTHON     Reference     Status                                                                                                    | Archivos de Outlook  FERNANDO ROMERO SOLLXTRAS  ASIMEX  CASO ACAJUTLA 2021  Plantillas personalizadas de Office  DOCS. JOSE SANTOS  PYTHON  Reference Status                                                                                                    | Archivos de Outlook       FERNANDO ROMERO SOLLXTRAS         Assmex       Incisos ARANCELARIOS         CASO ACAJUTLA 2021       Plantillas personalizadas de Office         DOCS. JOSE SANTOS       PYTHON         Reference       Status                                                                                                    | Archivos de Outlook  Archivos de Outlook  ASIMEX  ASIMEX  CASO ACAJUTLA 2021  Plantillas personalizadas de Office  DOCS. JOSE SANTOS  PYTHON  Reference Status                                                                                                    | AÑO 2021                                                                                                    |                                                                                                    |                                                     |                   |
| ASIMEX INCISOS ARANCELARIOS     CASO ACAJUTLA 2021 Piantilias personalizadas de Office                                                                                                    | ASMEX INCISOS ARANCELARIOS                                                                                                    | ASIMEX     Incloss ARANCELARIOS     CASO ACA HITLA 2021     Inclose ARANCELARIOS     Inclose ARANCELARIOS                                                                                                    | ASIMEX     INCISOS ARANCELARIOS     CASO ACAJUTLA 2021     Plantilas personalizadas de Office                                                                                                    | ASIMEX     INCISOS ARANCELARIOS     CASO ACAJUTLA 2021     Plantilas personalizadas de Office     DESC ANACEL                                                                                                    | ASIMEX     INCISOS ARANCELARIOS     CASO ACAJUTLA 2021     Plantilas personalizadas de Office     DESC ANACEL                                                                                                    | ASIMEX     INCISOS ARANCELARIOS     CASO ACAJUTLA 2021     Piantilias personalizadas de Office                                                                                                    | ASIMEX     INCISOS ARANCELARIOS     CASO ACAJUTLA 2021     Plantilias personalizadas de Office     DOCS - NOE SANTOS     DOCUMENTON                                                                                                    | ASIMEX     INCISOS ARANCELARIOS     CASO ACAJUTLA 2021     Plantilias personalizadas de Office     DOCS. JOSE SANTOS     PYTHON     Reference     Status                                                                                                    | ASIMEX     INCISOS ARANCELARIOS     CASO ACAJUTLA 2021     Plantillas personalizadas de Office     DOCS. JOSE SANTOS     PYTHON     Reference     Status                                                                                                    | ASIMEX INCISOS ARANCELARIOS     CASO ACAJUTLA 2021 Plantilias personalizadas de Office     DOCS. JOSE SANTOS PYTHON     Reference Status                                                                                                    | ASIMEX     INCISOS ARANCELARIOS     CASO ACAJUTLA 2021     Plantillas personalizadas de Office     DOCS. JOSE SANTOS     PYTHON     Reference     Status                                                                                                    | Archivos de Outlook                                                                                                    | Archivos de Outlook                                                                                                    | LXTRAS                                              |                   |
| CASO ACAJUTLA 2021 Diantillas personalizadas de Office                                                                                                    | CT CASO ACA UTLA 2024                                                                                                    | C CASO ACA HITI A 2021                                                                                                    | CASO ACAJUTLA 2021 Plantilas personalizadas de Office                                                                                                    | CASO ACAJUTLA 2021 Plantilas personalizadas de Office                                                                                                    | CASO ACAJUTLA 2021 Plantilas personalizadas de Office                                                                                                    | CASO ACAJUTLA 2021 Piantilas personalizadas de Office                                                                                                    | CASO ACAJUTLA 2021 Plantilias personalizadas de Office                                                                                                    | CASO ACAJUTLA 2021 Plantillas personalizadas de Office DOCS. JOSE SANTOS PYTHON Beference Status                                                                                                    | CASO ACAJUTLA 2021  Plantillas personalizadas de Office DOCS. JOSE SANTOS PYTHON Reference Status                                                                                                    | CASO ACAJUTLA 2021 Plantillas personalizadas de Office DOCS. JOSE SANTOS PYTHON Reference Status                                                                                                    | CASO ACAJUTLA 2021  Plantillas personalizadas de Office  DOCS. JOSE SANTOS  PYTHON  Reference Status                                                                                                    | CASMEX CINCISOS ARANCELARIOS                                                                                                    |                                                                                                    | [                                                   |                   |
|                                                                                                    | El cara vice a cara cara cara cara cara cara cara                                                                                                    | En este a constructions de la constructions de la construction de la construction de la c                                                                                                    | The sector surgers and the sector sector sec | CT PAGE LOSS STATUTOR                                                                                                    | CT PAGE LOSS STATUTOR                                                                                                    | The second second                                                                                                    | CTRYCE LOSE SANTOS CTRYTHON                                                                                                    | DOCS, JOSE SANTOS PYTHON Reference Stable                                                                                                    | DOCS. JOSE SANTOS PYTHON C Reference Status                                                                                                    | DOCS. JOSE SANTOS PYTHON C Reference Status                                                                                                    | DOCS. JOSE SANTOS PYTHON [ Reference Status                                                                                                    | CT CARD ACA NOT A 2024                                                                                                    | A SIMEX III INCISOS ARANCELARIO                                                                                                    | de Office                                           |                   |
| DOCS. JOSE SANTOS PYTHON E Reference Status                                                                                                    |                                                                                                    | POCS JOSE SANTOS                                                                                                    | L DOCS, JOSE SANTOS PYTHON L Reference Status                                                                                                    | LI DUCS. JOSE SANTOS LI PTTHON L Reference Status                                                                                                    | LI DUCS. JOSE SANTOS LI PTTHON L Reference Status                                                                                                    | DOCS. JOSE SANTOS PYTHON L Reference Status                                                                                                    | L Remence Status                                                                                                    |                                                                                                    |                                                                                                    |                                                                                                    | •                                                                                                    | CASO ACADOTCA 2021 Dealitadas de Onice                                                                                                    | □ ASIMEX INCISOS ARANCELARIO<br>□ CASO ACAJUTLA 2021 ID Piantilias personalizada                                                                                                    | CALIFICATION AND AND AND AND AND AND AND AND AND AN |                   |
|                                                                                                    | L Reference Status                                                                                                    | L Remence Status                                                                                                    |                                                                                                    |                                                                                                    |                                                                                                    |                                                                                                    |                                                                                                    |                                                                                                    |                                                                                                    | •                                                                                                    |                                                                                                    | DOCS. JOSE SANTOS PYTHON [ Reference Status                                                                                                    | ASIMEX         INCISOS ARANCELARIO           [CASO ACAJUTLA 2021         Plantilias personalizada           ] DOCS. JOSE SANTOS         PYTHON                                                                                                    | C Reference                                         | Status            |
| ASIMEX INCISOS ARANCELARIOS [     CASO ACAJUTLA 2021 Incisionalizadas de Office [                                                                                                    | ASMEX INCISOS ARANCELARIOS                                                                                                    | CASDACA HULA 2021                                                                                                    | ASIMEX INCISOS ARANCELARIOS [     CASO ACAJUTLA 2021 INCISOS ARANCELARIOS [     Plantillas personalizadas de Office [     Plantillas personalizadas de Office [     Plantillas personalizadas de       | ASAMEX     Incisos ARANCELARIOS     CASO ACAJUTLA 2021     Plantilas personalizadas de Office                                                                                                    | ASAMEX     Incisos ARANCELARIOS     CASO ACAJUTLA 2021     Plantilas personalizadas de Office                                                                                                    | ASIMEX INCISOS ARANCELARIOS [     CASO ACAJUTLA 2021 INCISOS ARANCELARIOS [     Plantillas personalizadas de Office [     Plantillas personalizadas de Office [     Plantillas personalizadas de                                                                                                    | ASIMEX INCISOS ARANCELARIOS [     CASO ACAJUTLA 2021 IPlantillas personalizadas de Office [     DOCS - LOEE SANTOS IPORTUON                                                                                                    | ASIMEX INCISOS ARANCELARIOS [     CASO ACAJUTLA 2021 IPiantilias personalizadas de Office [     DOCS. JOSE SANTOS IPYTHON [     Reference Status                                                                                                    | ASIMEX INCISOS ARANCELARIOS [     CASO ACAJUTLA 2021 INPlantilias personalizadas de Office [     DOCS. JOSE SANTOS INPYTHON [     Referance Status                                                                                                    | ASIMEX INCISOS ARANCELARIOS [     CASO ACAJUTLA 2021 Plantillas personalizadas de Office [     DOCS. JOSE SANTOS PYTHON [     Referance Status                                                                                                    | ASIMEX INCISOS ARANCELARIOS [     CASO ACAJUTLA 2021 Plantillas personalizadas de Office [     DOCS. JOSE SANTOS PYTHON [     Reference Status                                                                                                    | ANO 2020 01-08-2020     ERICK SOLLXTRAS     ANO 2021     ESAP     Archivos de Outlook     FERNANDO ROMERO SOLLXTRAS                                                                                                    | Iscar en: Documents Constant Constant C |                                                     |                   |
|                                                                                                    | I SARA ASARATI I PRIMAR DELADAR OF UNCO                                                                                                    | The second second s                                                                                                    |                                                                                                    |                                                                                                    |                                                                                                    |                                                                                                    |                                                                                                    | DOCS, JOSE SANTOS                                                                                                    | DOCS. JOSE SANTOS PYTHON E Reference Status                                                                                                    | DOCS. JOSE SANTOS                                                                                                    | DOCS. JOSE SANTOS                                                                                                    |                                                                                                    | A SIMEX INCISOS ARANCELARIO                                                                                                    | de Office                                           | 24 MI             |
|                                                                                                    |                                                                                                    |                                                                                                    |                                                                                                    | THE PARTY PARTY AND A STATE OF A STATE OF A                                                                                                    | THE PARTY PARTY AND A STATE OF A STATE OF A                                                                                                    |                                                                                                    | THOUS USE SANTOS                                                                                                    | DOCS, JOSE SANTOS PYTHON Reference Status                                                                                                    | DOCS, JOSE SANTOS PYTHON L Reference Status                                                                                                    | DOCS. JOSE SANTOS PYTHON L Reference Status                                                                                                    | ODCS. JOSE SANTOS     PYTHON     L     Reference     Status                                                                                                    |                                                                                                    | A SIMEX INCISOS ARANCELARIO                                                                                                    | OF LIDER I                                          |                   |
| T DOCS JOSE SANTOS                                                                                                    |                                                                                                    | CT DOCS, LOSE SANTOS                                                                                                    | DOCS JOSE SANTON PYTHON Defenses                                                                                                    | PTHON Defenses                                                                                                    | PTHON Defenses                                                                                                    | DOCS, JOSE SANTON Defenses                                                                                                    | Land and the second second sec                                                                                                    | hand V V V V V V V V V V V V V V V V V V V                                                                                                    | L PORTATION SEALS                                                                                                    | Contractor Status                                                                                                    | Commence Status                                                                                                    | L CASU ACADUTLA 2021 Plantinas personalizadas de Orice                                                                                                    | 3 ASMEX IINCISOS ARANCELARIO<br>3 CASO ACAJUTLA 2021 IINCISOS arancelario<br>9 Plantillas personalizada                                                                                                    | an arriver 1                                        | the second second |
| DOCS. JOSE SANTOS PYTHON Reference Status                                                                                                    |                                                                                                    | CTROCS JOSE SANTOS CTROTINON                                                                                                    | LI DOCS, JOSE SANTOS LI PYTHON L Reference Status                                                                                                    | LI DOCS, JOSE SARTOS LI PTTHON L Reference Status                                                                                                    | LI DOCS, JOSE SARTOS LI PTTHON L Reference Status                                                                                                    | LI DOCS, JOSE SANTOS PYTHON L Reference Status                                                                                                    | L Renerance Status                                                                                                    |                                                                                                    |                                                                                                    |                                                                                                    |                                                                                                    | L Pantolas personalizadas de Crisce                                                                                                    | ASAMEX INCISOS ARANCELARIO     CASO ACAJUTLA 2021 Plantillas personalizada                                                                                                    | CONTRACT ALL CONTRACTORS                            |                   |
| El PORte service Status                                                                                                    |                                                                                                    | Contraction Contraction Contraction Contraction                                                                                                    | L Reference Status                                                                                                    | L Reference Status                                                                                                    | L Reference Status                                                                                                    | L Reference Status                                                                                                    | L Reference Status                                                                                                    |                                                                                                    |                                                                                                    |                                                                                                    | •                                                                                                    | I DOVE OPECADOLE ACCI                                                                                                    | ASIMEX INCISOS ARANCELARIO CASO ACAJUTLA 2021 CASO ACAJUTLA 2021 DOCC LOSE CANTOS DOCC LOSE CANTOS DOCUMENTS                                                                                                    |                                                     | -                 |
|                                                                                                    | LI PTINON LI PTINON Stahis                                                                                                    | Noniginal Statis                                                                                                    |                                                                                                    |                                                                                                    |                                                                                                    |                                                                                                    |                                                                                                    |                                                                                                    |                                                                                                    |                                                                                                    |                                                                                                    | ODCS. JOSE SANTOS     OPYTHON     Reference     Status                                                                                                    | ASIMEX INCISOS ARANCELARIO   CASO ACAJUTLA 2021 Plantillas personalizada   DOCS. JOSE SANTOS IPYTHON                                                                                                    | Reference                                           | Status            |
| DOCS. JOSE SANTOS PYTHON Reference Status                                                                                                    |                                                                                                    | CT DOCS, JOSE SANTOS                                                                                                    | LI DOCS, JOSE SANTOS LI PYTHON LI Reference Status                                                                                                    | LI DOCS, JOSE SANTOS LI PTIHON LI Reference Status                                                                                                    | LI DOCS, JOSE SANTOS LI PTIHON LI Reference Status                                                                                                    | DOCS. JOSE SANTOS PYTHON Reference Status                                                                                                    | L Renerance Status                                                                                                    |                                                                                                    |                                                                                                    |                                                                                                    | •                                                                                                    | CASO ACADOTCA 2021                                                                                                    | ASAMEX INCISOS ARANCELARIO     CASO ACAJUTLA 2021 Plantillas personalizada                                                                                                    | CONTRACT ALL CONTRACTORS                            |                   |
| CT POCS JOSE SANTOS                                                                                                    |                                                                                                    | ET POCK JOSE SANTOS                                                                                                    | I DOCK JOSE SANTOS ELEVINON                                                                                                    | THERE NAMED AND A DESCRIPTION                                                                                                    | THERE NAMED AND A DESCRIPTION                                                                                                    | ELDOCS JOSE SANTOS                                                                                                    |                                                                                                    | North Control State                                                                                                    | L Reservance Status                                                                                                    | La Printin L Remande Status                                                                                                    | Kenevice Stats                                                                                                    | L CASO ACASOTICA 2021 L Prantulas personalizadas de Onice                                                                                                    | CASO ACAJUTLA 2021 CASO ACAJUTLA 2021 Plantillas personalizada                                                                                                    | an alling .                                         |                   |
| DOCS. JOSE SANTOS PYTHON E Reference Status                                                                                                    | CTING INTO INTO INTO INTO INTO INTO INTO INTO                                                                                                    | CT DOCS JOSE SANTOS                                                                                                    | DOCS, JOSE SANTOS PYTHON Reference Status                                                                                                    | LI DOCS, JOSE SANTOS EPTHON Reference Status                                                                                                    | LI DOCS, JOSE SANTOS EPTHON Reference Status                                                                                                    | DOCS, JOSE SANTOS PYTHON Reference Status                                                                                                    | L PTITION Statis                                                                                                    |                                                                                                    |                                                                                                    |                                                                                                    | •                                                                                                    | CASO ACADOTEA 2021                                                                                                    | □ ASIMEX INCISOS ARANCELARIO<br>□ CASO ACAJUTLA 2021 INCISOS Printilias personalizada                                                                                                    |                                                     |                   |
| DOCS. JOSE SANTOS PYTHON L Reference Status                                                                                                    | CT DATE CANTOR CT DATUCH                                                                                                    | ET DOCS, JOSE SANTOS                                                                                                    | LI DOCS, JOSE SANTOS LI PYTHON L Reference Status                                                                                                    | LI DOLS, JUSE SANTUS LI PTIHON L Reference Status                                                                                                    | LI DOLS, JUSE SANTUS LI PTIHON L Reference Status                                                                                                    | L DOCS. JOSE SANTOS PYTHON L Reference Status                                                                                                    | L PERMISIÓN Status                                                                                                    |                                                                                                    |                                                                                                    |                                                                                                    |                                                                                                    |                                                                                                    | ASAMEX     INCISOS ARANCELARIO     CASO ACAJUTLA 2021     Plantillas personalizada                                                                                                    |                                                     |                   |
| DOCS, JOSE SANTOS PYTHON L Reference Status                                                                                                    | TIDACE LARCE FUNDA                                                                                                    | DOCS JOSE SANTOS ET PYTHON                                                                                                    | L DOCS, JOSE SANTOS PYTHON L Reference Status                                                                                                    | LI DUCS. JOSE SANTOS LI PTTHON L Reference Status                                                                                                    | LI DUCS. JOSE SANTOS LI PTTHON L Reference Status                                                                                                    | DOCS. JOSE SANTOS PYTHON L Reference Status                                                                                                    | L Remence Status                                                                                                    |                                                                                                    |                                                                                                    |                                                                                                    |                                                                                                    |                                                                                                    | CASO ACAJUTLA 2021 CASO ACAJUTLA 2021 CASO ACAJUTLA 2021                                                                                                    |                                                     |                   |
| L DOCS, JOSE SANTOS PYTHON L Reference Status                                                                                                    | THE PARTY AND A DESCRIPTION                                                                                                    | INTROCA JOSE SANTOS                                                                                                    | L DOCS, JOSE SANTOS L PYTHON L Reference Status                                                                                                    | LI DOCS. JOSE SANTOS LI PTINON L. Reference Status                                                                                                    | LI DOCS. JOSE SANTOS LI PTINON L. Reference Status                                                                                                    | L DOCS, JOSE SANTOS L PYTHON L Reference Status                                                                                                    | L Remence Status                                                                                                    |                                                                                                    |                                                                                                    |                                                                                                    |                                                                                                    |                                                                                                    | ASIMEX CASO ACAJUTLA 2021 CASO ACAJUTLA 2021 Plantillas personalizada                                                                                                    |                                                     |                   |
| DOCS, JOSE SANTOS PYTHON L Reference Status                                                                                                    | CT DON'T KINT FANTON                                                                                                    | PATHON PATHON PATHON                                                                                                    | L DOCS. JOSE SANTOS PYTHON L Reference Status                                                                                                    | LI DOCS JOSE SANTOS LI PTINON L Reference Status                                                                                                    | LI DOCS JOSE SANTOS LI PTINON L Reference Status                                                                                                    | DOCS. JOSE SANTOS PYTHON L Reference Status                                                                                                    | L Remence Status                                                                                                    |                                                                                                    |                                                                                                    |                                                                                                    |                                                                                                    |                                                                                                    | CASO ACAJUTLA 2021 CASO ACAJUTLA 2021 CASO ACAJUTL  |                                                     |                   |
|                                                                                                    | Construction of the second status                                                                                                    | Contract and Contract of Contract of                                                                                                    |                                                                                                    | •                                                                                                    | •                                                                                                    |                                                                                                    |                                                                                                    |                                                                                                    |                                                                                                    |                                                                                                    |                                                                                                    | CASS ACADD LA VO21     Paintees personalizations de Onice     C     Reference     Status                                                                                                    | A SIMEX     INCISOS ARANCELARIO     CASO ACAJUTLA 2021     CASO ACAJUTLA 2021     DOCS. JOSE SANTOS     PYTHON                                                                                                    | E Reference                                         | Status            |

Una vez realizado el paso anterior se mostrará el ARIVU, el cual se le realizarán los cambios; sin embargo, es importante tomar en cuenta que éste antes de generar el archivo envía un mensaje donde menciona que **Contenedor ya existe**, esto con el propósito de no crear un ARIVU con un número de Contenedor existente. Ver imagen abajo detallada.

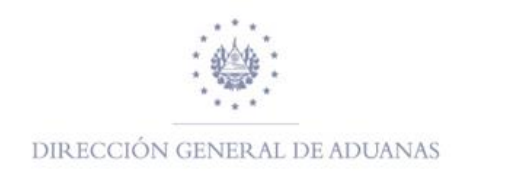

| nformacion General                                                                                                    |                                            |                      |                | 03. No. Registro |
|----------------------------------------------------------------------------------------------------|--------------------------------------------|----------------------|----------------|------------------|
| 01. Fecha Ingreso                                                                                                    | 02. Aduana Autorizacion                    | MARÍTIMA DE ACAJUTLA |                |                  |
| 04. Tipo de Regimen 08 REGIMEN DE IMPORTAC                                                                                             | ON TEMPORAL DE CONTENEDORES                | 10. Dias Per 9       | 90 Declaracion |                  |
| 15. Nombre/R. Social                                                                                                    | 06. NIT                                    | 06141204941062       | 07. Pasaporte  |                  |
| 18. Cod. Auxiliar AG008                                                                                                    | 09. E-Mail                                 |                      | 10. Telefono   |                  |
|                                                                                                    |                                            |                      |                |                  |
| 1. Dirección                                                                                                    |                                            |                      |                |                  |
| 1. Dirección<br>alor en Aduana                                                                                                    |                                            |                      |                |                  |
| 1. Dirección<br>alor en Aduana<br>2. FOB Libros(US\$)                                                                                  | 13. FOB Facturas(U                         | 550.00               |                |                  |
| 1. Dirección<br>alor en Aduana<br>2. FOB Libros(U\$\$)<br>4. Impuestos a Pagar 0.00                                                    | 13. FOB Facturas(U<br>15. Forma de Garatia | 550.00               |                |                  |
| 1. Dirección<br>alor en Aduana<br>2. FOB Libros(US\$)<br>4. Impuestos a Pagar 0.00<br>esultado                                         | 13. FOB Facturas(U<br>15. Forma de Garatia | 550.00               |                |                  |
| 1. Dirección<br>alor en Aduana<br>2. FOB Libros(U\$\$)<br>4. Impuestos a Pagar 0.00<br>esultado 21 22 22 22 22 22 22 22 22 22 22 22 22 | 13. FOB Facturas(U<br>15. Forma de Garatia | 550.00               |                |                  |

#### ¿Cómo verificar la trazabilidad de un registro?

Cuando desee verificar la trazabilidad de un registro, dentro de la **Biblioteca de documentos** elije el ARIVU que desea verificar la trazabilidad, estos pueden ser en los estados de registrados, autorizados o finalizados; en imagen abajo detallada se puede verificar la trazabilidad de un ARIVU en estado de Finalizado; con el propósito de ver las operaciones realizadas a dicho ARIVU, una vez identificado el registro de clic derecho y selecciona Trazabilidad. Ver imagen detallada abajo.

| 0                                                | 2 documento                                                                                  | s. encor                                                | ntrados! Por fa                    | avor selecci            | one un document    | o y una opera                | ción de  | sde el r    | nenú lo | ocal      |       |          |      |
|--------------------------------------------------|----------------------------------------------------------------------------------------------|---------------------------------------------------------|------------------------------------|-------------------------|--------------------|------------------------------|----------|-------------|---------|-----------|-------|----------|------|
| ARIVU N                                          | Date Entry (                                                                                 | Custo                                                   | Customs Name                       |                         | Name Consign       | ee Count                     | Tele     | Type Regime |         | egime     | Days. | Importer | Taxe |
| 466 1                                            | 1/03/2021 0                                                                                  | 2                                                       | MARÍTIMA DE ACAJ                   |                         | ASDASDASDASD       | AS US                        |          | REGIMEN D   |         | IMPORTAC. | 90    | AG008    | 0    |
| n Traza                                          | bilidad                                                                                      | <u>,</u>                                                | TERRESTRE                          | LA IIA IV               | herton             |                              | ъ<br>г   |             | 59      | Ver       |       | AGUUS    | V    |
| Nombre (<br>pr<br>b<br>Versión /<br>versión<br>3 | Completo: G<br>opietario: n<br>loqueado: n<br>desde: n<br>por: n<br>Actual:<br>esta<br>Final | LENDA<br>o está<br>o está<br>o está<br>do pr<br>ized no | CAROLINA RI<br>opietario<br>o estă | VAS DE AVI              | DAÑO               |                              |          |             |         |           |       |          |      |
| Version#                                         | Fech                                                                                         | a                                                       | Estado                             | Transaco                | ión Propietario    | Quien                        | Fim      | nado        |         |           |       |          |      |
| 3<br>2                                           | 02-16-21 10<br>02-16-21 10                                                                   | 43 AM                                                   | Finalized<br>Authorized            | Finalized<br>Authorized | no está<br>no está | glenda.rivas<br>glenda.rivas | no<br>no |             |         |           |       |          |      |

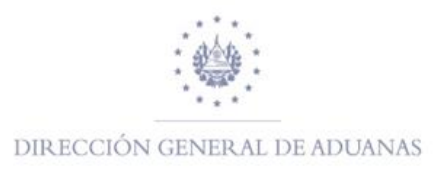

Dentro de la Trazabilidad, puede verificar la siguiente información **versión, fecha, estado**; indica el estado del documento; **Transacción**, muestra el tipo de operación que se ha realizado; **Propietario**, campo no habilitado; **Quien**, se refiere el usuario que ha realizado la operación y **Firmado**, indica si la operación ha sido firmada electrónicamente.

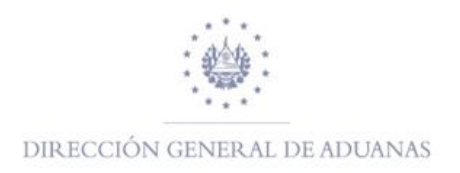

# **NOTAS IMPORTANTES**

- Para cada uno de los regímenes hay campos que son obligatorios y otros no, esto depende el régimen a utilizar.
- ASYARIVU, permite realizar la operación de modificación cuando su estado es Registrado.
- Si un ARIVU se vence, el Sistema bloquea dicho documento.
- ASYARIVU no permite el registro de otro ARIVU si la naviera no tiene activa su fianza.